|          |               | GROUP                         | MODEL                       |
|----------|---------------|-------------------------------|-----------------------------|
| (        | KIN           | Product Improvement           | See Model List<br>on Page 1 |
|          |               | NUMBER                        | DATE                        |
|          |               | PI1803W/X (Rev 4, 04/10/2019) | November 2018               |
|          | PRODUCT IMPRO | OVEMENT CAMPAIC               | GN                          |
|          | ENGINE REPLAC | CEMENT INSTRUCTIONS           |                             |
| SUBJECT: | FOR DTC P     | FOR DTC P1326 (PI1803W/X)     |                             |
|          |               |                               |                             |

# **\*** NOTICE

This bulletin has been revised to include additional information. New/revised sections of this bulletin are indicated by a black bar in the margin area.

This bulletin provides information related to the Technical Service Bulletin previously published in November 2018 (<u>PI1803</u>, Rev 1, 01/02/2018) titled "Knock Sensor Detection System - ECU Logic Improvement". Specifically, this bulletin provides instructions on which procedures to follow if, after installation of the KSDS, any one of the subject vehicles below returns to the dealer with Diagnostic Trouble Code ("DTC"), P1326.

| Year      | Model          | Engine            | Production Date    |
|-----------|----------------|-------------------|--------------------|
| 2011-2013 | Optima (QF/TF) | 2.4L & 2.0L T-GDI | 8/12/10 – 9/27/13  |
| 2014      | Optima (QF)    | 2.4L & 2.0L T-GDI | 8/28/13 – 5/15/14  |
| 2011-2013 | Sportage (SL)  | 2.0L T-GDI        | 12/30/10 – 8/30/13 |
| 2012-2014 | Sorento (XMa)  | 2.4L GDI          | 4/19/11 – 2/10/14  |

If DTC P1326 is present, first check for any wiring signal interference following the procedure set forth below before determining whether an engine replacement is necessary. Based on the results of the Wiring Signal Interference Check, dealers are to perform either the Knock Sensor Wiring Repair or, if the engine noise inspection result confirms it, the Engine Long-Block Replacement, according to the procedures in this TSB.

If the vehicle's engine is already seized or severely knocking, dealers are to perform the Engine Long-Block Replacement **and** the Wiring Signal Interference Check according to the procedures in this TSB.

A <u>Vehicle Diagnosis Number (VDN)</u> must be created with DTC P1326, prior to performing PI1803W/X. If a VDN is not created, Warranty claim submission issues may occur.

Before conducting the procedure, verify the vehicle is included in the list of affected VINs.

# \* NOTICE

To ensure complete customer satisfaction, always remember to refer to WebDCS Warranty Coverage (validation) Inquiry Screen (Service  $\rightarrow$  Warranty Coverage  $\rightarrow$  Warranty Coverage Inquiry) for a list of any additional campaigns that may need to be performed on the vehicle before returning it to the customer.

File Under: < Product Improvement>

| Circulate To:   | I General Manager | Service Manager   | I Parts Manager |
|-----------------|-------------------|-------------------|-----------------|
| Service Advisor | s 🛛 🖾 Technicians | Body Shop Manager | Fleet Repair    |

#### Page 2 of 35

## SUBJECT: ENGINE REPLACEMENT INSTRUCTIONS FOR DTC P1326 (PI1803W/X)

#### Flow Chart:

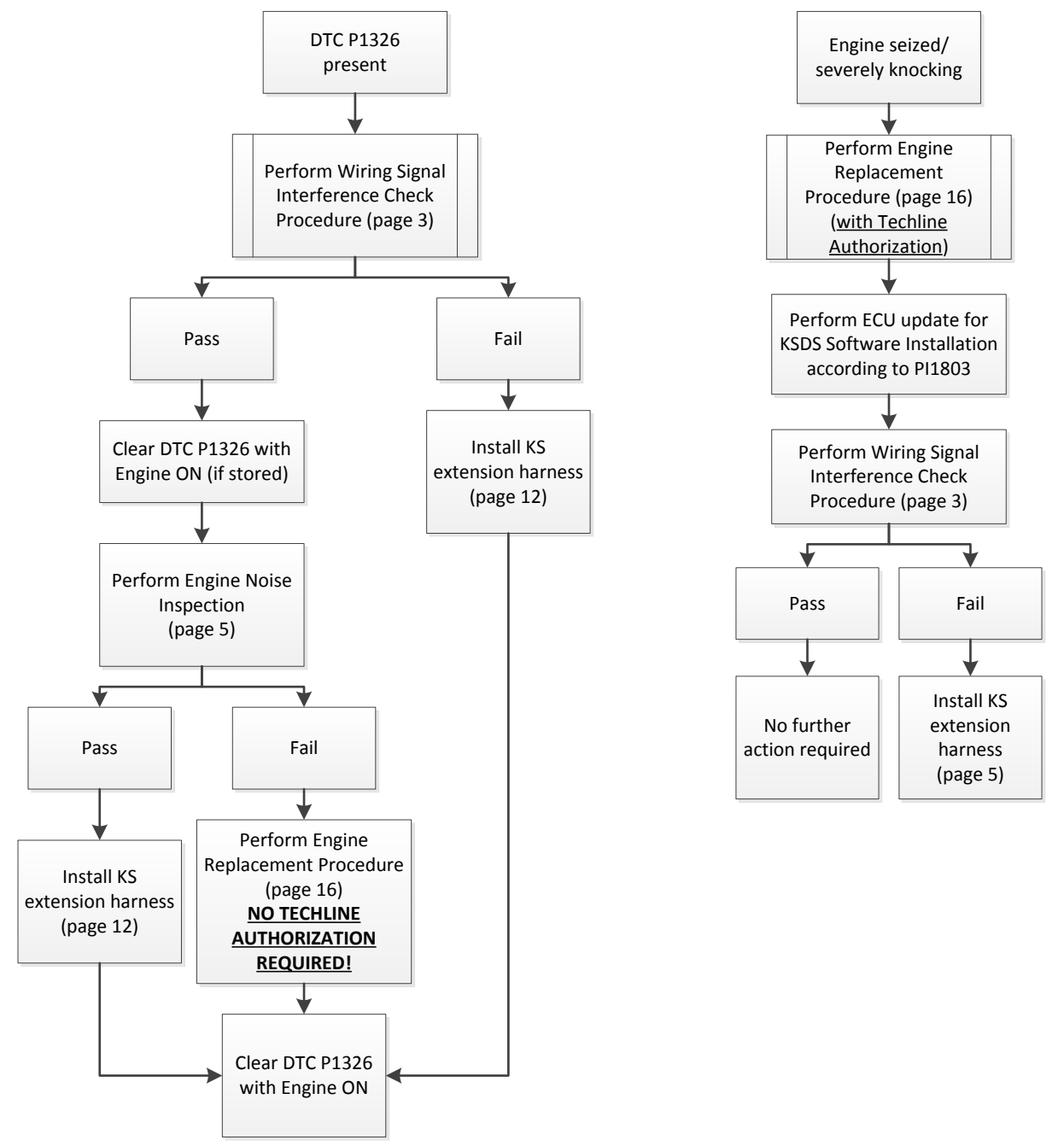

Note: If any concerns arise after completing the flow chart, open a Techline case online.

## **\*** IMPORTANT

ALL claims for engine or harness replacement without the required diagnostic inspection/results or authorization are subject to claim chargeback/denial without exception.

#### Wiring Signal Interference Check Procedure:

- 1. Using the KDS <u>(connected to the</u> <u>internet)</u>, perform a Fault Code Search and confirm DTC P1326 is present.
  - If P1326 is present, proceed to the next step to perform the wiring signal interference check.
  - If the engine is seized or severely knocking, proceed to the engine replacement procedure on page 16 (with Techline authorization per Flow Chart).
- Start/warm up the engine and ensure <u>ENGINE OIL</u> is at operating temperature (176°F).

3. From the KDS Home Screen, select S/W Management.

4. Select Engine Control → Wiring Signal Interference Check.

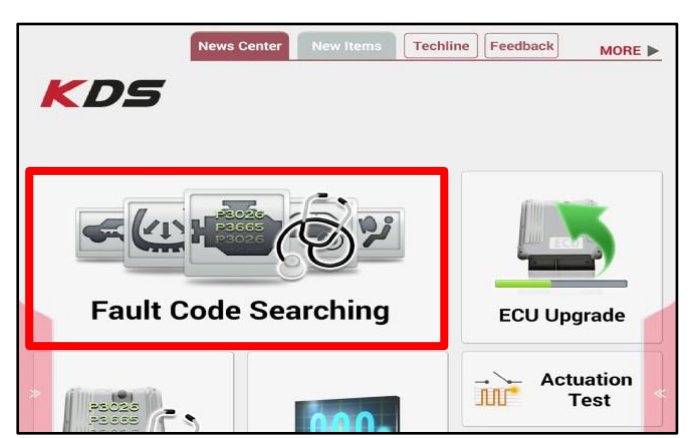

|                      | Data A    | Ð                 |                |              |
|----------------------|-----------|-------------------|----------------|--------------|
| < Stop               | Graph     | Selective Display | Actuation Test | >            |
| Sensor               | Name(167) | Value             | Unit           | Link<br>Up 🖌 |
| Battery Voltage      |           | 13.3              | s v            |              |
| Battery Voltage afte | r IG Key  | 13.3              | s v            |              |
| Actual Engine Speed  |           | 653               | RPM            |              |
| Engine Oil Temperat  | ure       | 176.0             | ) 'F           |              |

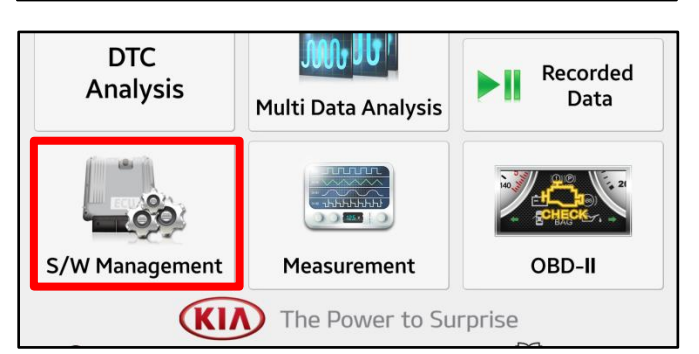

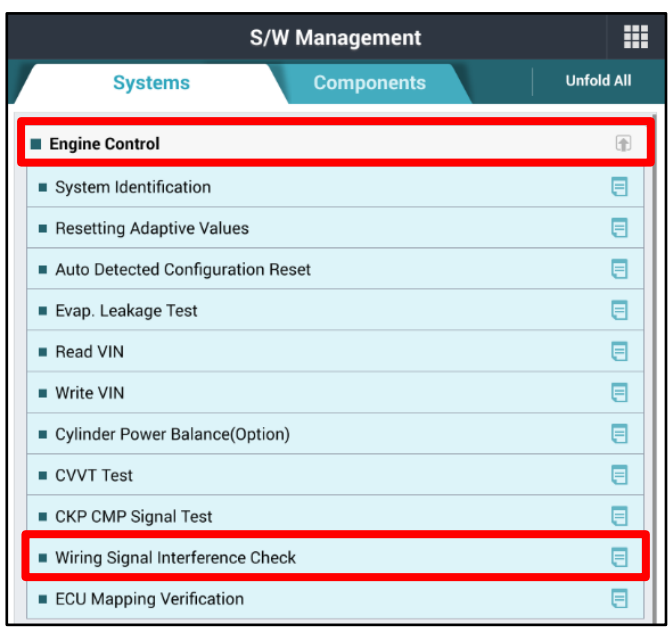

#### Page 4 of 35

## SUBJECT: ENGINE REPLACEMENT INSTRUCTIONS FOR DTC P1326 (PI1803W/X)

 Ensure the engine is on and at idle and <u>ENGINE OIL</u> temperature is at 176°F degrees or higher. Select OK to proceed.

| <ul> <li>Wiring Signal Interfer</li> </ul> | Wiring Signal Interference Check                                                                        |  |  |  |  |  |  |
|--------------------------------------------|----------------------------------------------------------------------------------------------------|--|--|--|--|--|--|
| Purpose                                    | This function is to check wiring signal interference by measuring knock sensor values.                  |  |  |  |  |  |  |
| Enable Condition                           | 1. Engine On<br>2. Engine oil temp must be higher than 176'F (80'C)<br>3. Do not push accelerator pedal |  |  |  |  |  |  |
| Concerned<br>Component                     | •                                                                                                    |  |  |  |  |  |  |
| Concerned DTC                              | -                                                                                                    |  |  |  |  |  |  |
| Fail Safe                                  | -                                                                                                    |  |  |  |  |  |  |
| Etc                                        |                                                                                                    |  |  |  |  |  |  |
|                                            |                                                                                                    |  |  |  |  |  |  |
|                                            | ок                                                                                                    |  |  |  |  |  |  |

This function is to check wiring signal interference by measuring knock

• [Wiring Signal Interference Check]

sensor values.

5b. Select OK to proceed.

**NOTE**: This test should only be performed if Knock Sensor Detection System - ECU Logic Improvement (PI1803) has previously been completed.

5c. If the conditions are not met, a pop-up as shown will be displayed.

6. Enter vehicle mileage and RO number (VIN is automatically populated).

| •[ Test Requirements ]<br>1. Engine Status : Idle<br>2. Engine oil temp must be higher than 176'F (80'C)<br>3. Do not depress accelerator pedal |
|----------------------------------------------------------------------------------------------------|
| ▲[ Warning ]<br>Run the test after completing ECU upgrade.                                                                                      |
| [OK] button : Go to next<br>[Cancel] button : Go to main Screen                                                                                 |
| OK Cancel                                                                                                    |
| Information                                                                                                    |
| The requirement below is not met!                                                                                                    |
| [ Do not depress accelerator pedal ]                                                                                                    |
| Press [OK] button and try again.                                                                                                    |
| ок                                                                                                    |
| • [Wiring Signal Interference Check ]                                                                                                    |
| Enter mileage and RO.                                                                                                    |
| [OK] button : Go to next                                                                                                    |
| [Cancel] button : Go to main screen                                                                                                    |
| VIN : 5XX (17 digits)                                                                                                    |
| Mileage : mile (up to 999,999)                                                                                                    |
| RO : (up to 12 digits)                                                                                                    |
| OK Cancel                                                                                                    |

#### Page 5 of 35

### SUBJECT: ENGINE REPLACEMENT INSTRUCTIONS FOR DTC P1326 (PI1803W/X)

- Wiring Signal Interference Check test will begin and take about three (3) minutes to complete. NOTE: <u>Do not</u> push on the accelerator pedal.
- Measuring wiring signal interference... It will take about 3 mins. Do not push accelerator pedal. [Cancel] button : Go to main screen 0min 10sec Cancel • [Wiring Signal Interference Check] OK Wiring signal interference is not present! VIN : 5XX Follow instructions in the TSB to complete the campaign Press [OK] button to end the test. OK • [Wiring Signal Interference Check] Wiring signal interference is present! VIN: 5XX Install wire harness extension. Follow instructions in the TSB to complete the campaign. Press [OK] button to end the test.

• [Wiring Signal Interference Check]

 If the result is "OK", <u>clear DTC P1326</u> and then proceed to the Engine Noise Inspection procedure below.

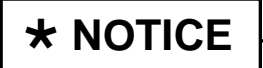

DTC P1326 must be cleared in order to perform the Engine Noise Inspection Procedure.

 If the result is "NOT OK", turn the engine off and proceed to <u>step 2</u> of the Knock Sensor (KS) Extension Harness Installation procedure on page 12.

#### **Engine Noise Inspection Procedure:**

- 1. Prior to inspection, ensure the KDS is fully charged and is connected to the internet <u>every day</u> to ensure the latest update is received and installed.
  - Engine oil level should be at the "FULL" mark. Top off with 5W-30 if required.
  - Test requires the engine to be in satisfactory running condition and able to idle normally.
  - Engine coolant temperature should be above minimum test temperature: 185°F (85°C).

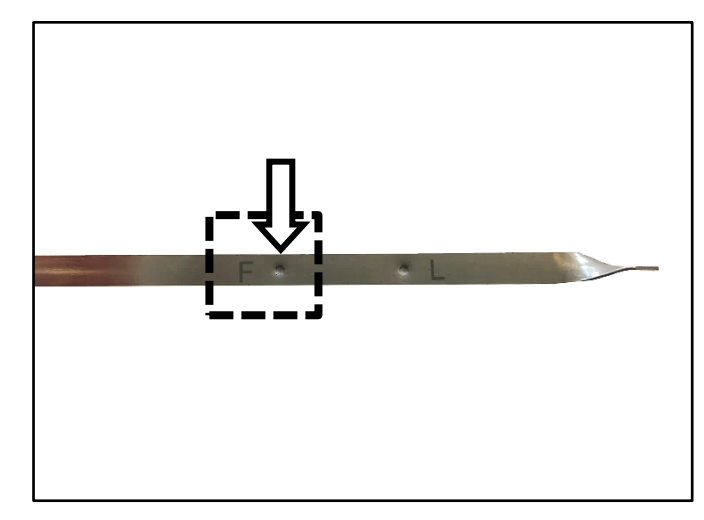

ок

If the engine's running condition is poor due to issues unrelated to a connecting rod knocking noise (faulty sensors, intake/exhaust manifold leak, catalytic converter, etc.), diagnose and repair prior to performing this inspection procedure. If the engine cannot be tested or has other major concerns, see Warranty Claim Authorization information on page 30.

TSB: PI1803W/X (Rev 4) Multiple Models November 2018

#### Page 6 of 35

### SUBJECT: ENGINE REPLACEMENT INSTRUCTIONS FOR DTC P1326 (PI1803W/X)

2. With the engine off, remove the dipstick (A).

## **\*** NOTICE

Engine cover removed in images for demonstration-only purposes.

3. Insert the engine noise tester SST adapter (B) into the dipstick tube then start and idle the engine.

## **\*** NOTICE

To avoid false readings, ensure the adapter (B) is properly inserted into the dipstick tube and that the tube is not in contact with the intake manifold.

If the dipstick tube is not centered and is close to or touching the manifold, carefully adjust (bend) and center the dipstick tube with a pry bar.

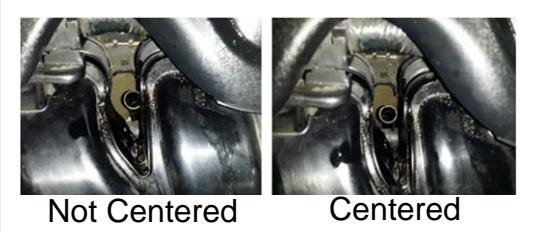

Click here for a video tutorial of the Inspection Procedure.

 Connect the 3.5 mm male end of the engine noise tester SST (C) to the 3.5 mm female end of the extension cable (D).

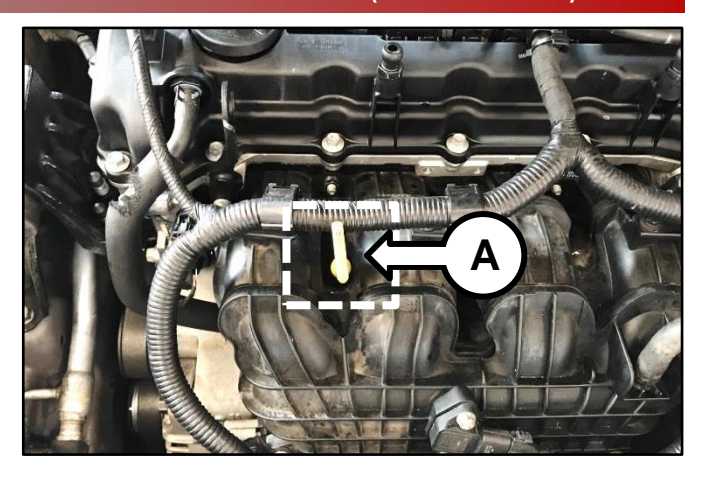

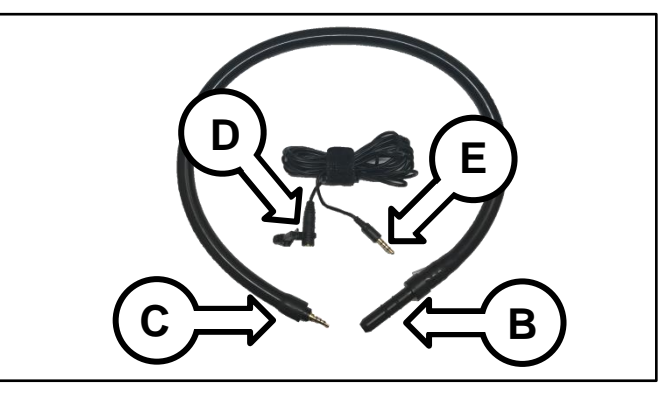

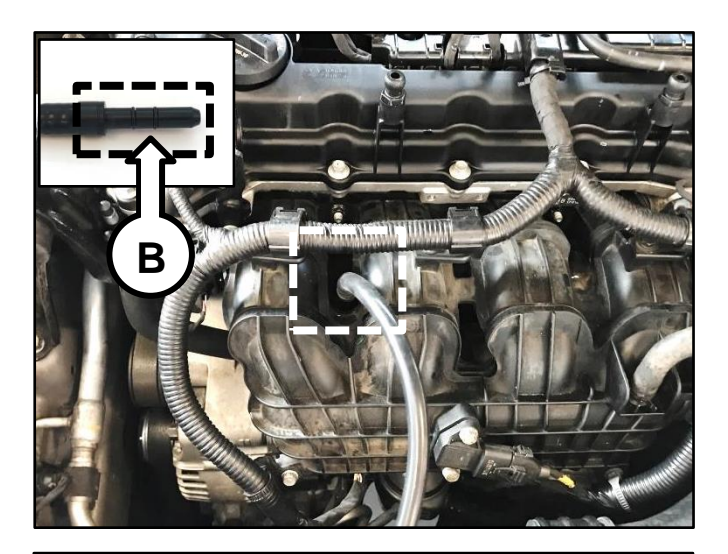

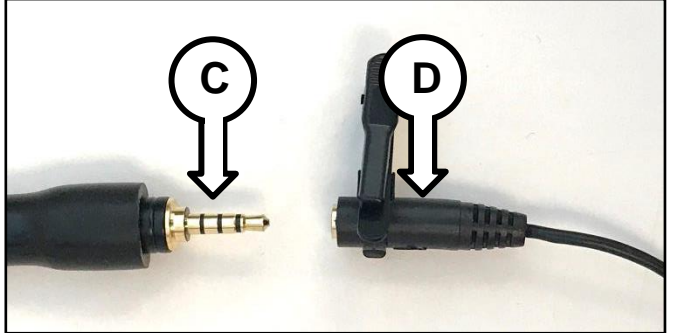

5. Attach the SST clip of the extension cable (D) to the hood latch.

## \* NOTICE

Make sure to route the extension cable away from moving parts (pulleys, fan, and belts and be careful not to get it pinched between door and body or window, etc.).

 Connect the 3.5 mm male end (E) of the extension cable to the headphone port located at the upper left corner (KDS version 1.0) or at the bottom of the tablet (KDS version 2.0).

7. Connect the VCI-II to the OBD-II connector and launch the KDS application from the KDS tablet home page.

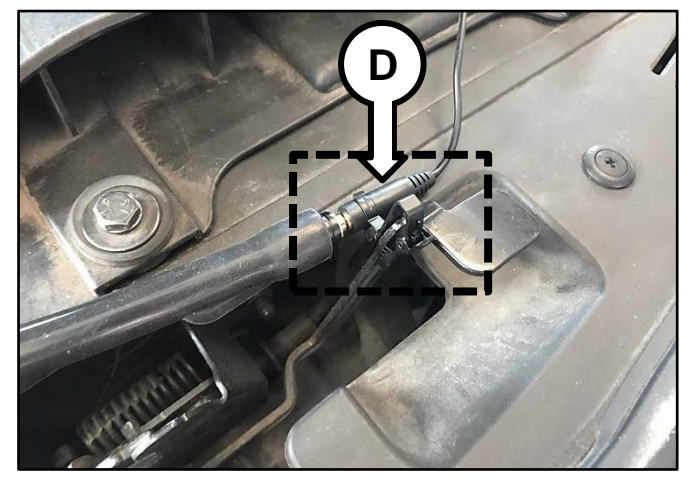

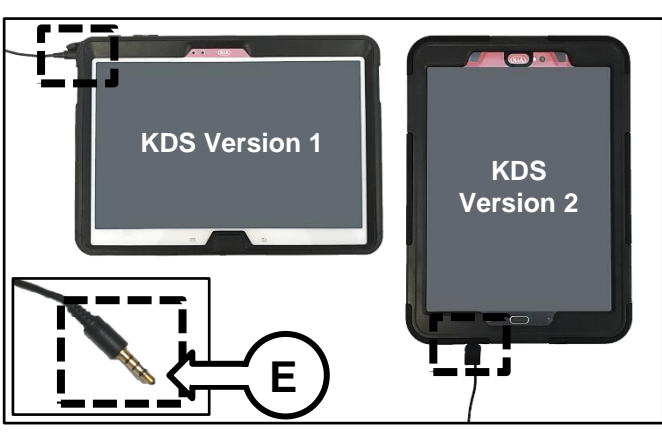

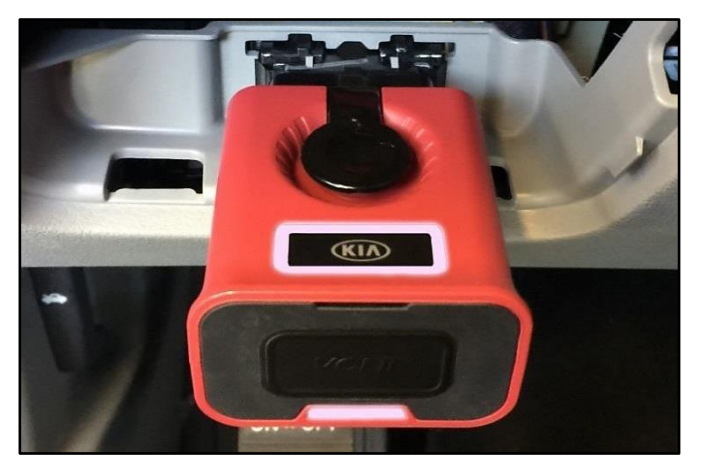

8. Confirm communication with VCI (F) and then configure the vehicle (G) using the **AUTO VIN** (H) feature.

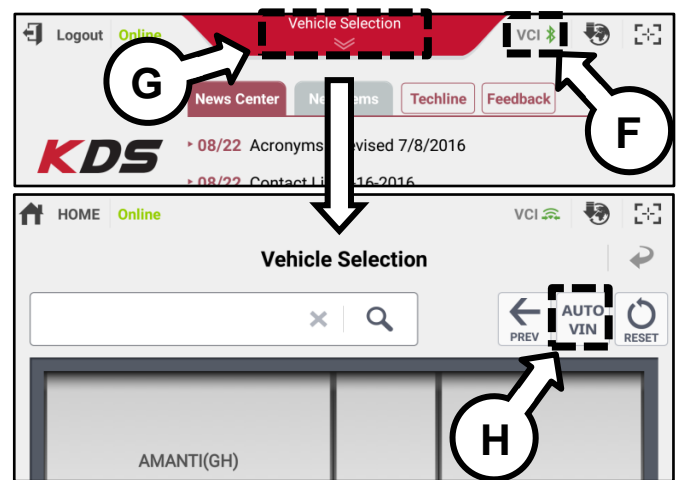

TSB: PI1803W/X (Rev 4) Multiple Models November 2018

#### Page 8 of 35

## SUBJECT: ENGINE REPLACEMENT INSTRUCTIONS FOR DTC P1326 (PI1803W/X)

9. Swipe up the "More" tab from the lower screen of the KDS and select "Special Inspection".

## **\*** NOTICE

If the vehicle model/model year does not qualify for this campaign, a message will pop up; if so, verify that the vehicle is included in the list of affected VINs.

- 10. Complete the vehicle information form on the screen:
  - Mileage
  - RO number
  - Select "Verify" to verify the VIN

Note: VIN must be verified with the "Verify" function in order to proceed to the next step.

Select "Next" to continue.

- 11. Confirm that all of the pre-inspection items listed on the screen are true:
  - Engine Oil Level Normal
  - Coolant Level Normal
  - Engine Cover Installed
  - Driver Window Opened
  - A/C & Blower Motor OFF
  - Audio & All Accessories OFF
  - Engine Warm up (185°F or higher)
  - Insert "A" into dipstick tube
  - Connect "B" part at tablet headphone port

Select "Next" after checking items mentioned above.

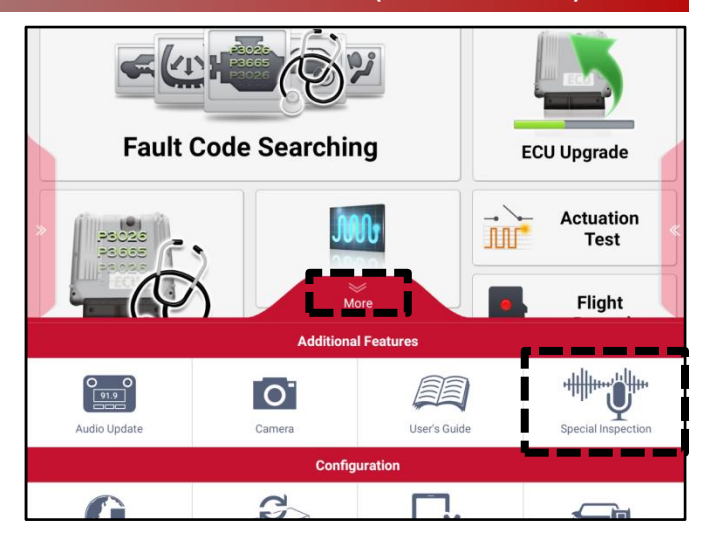

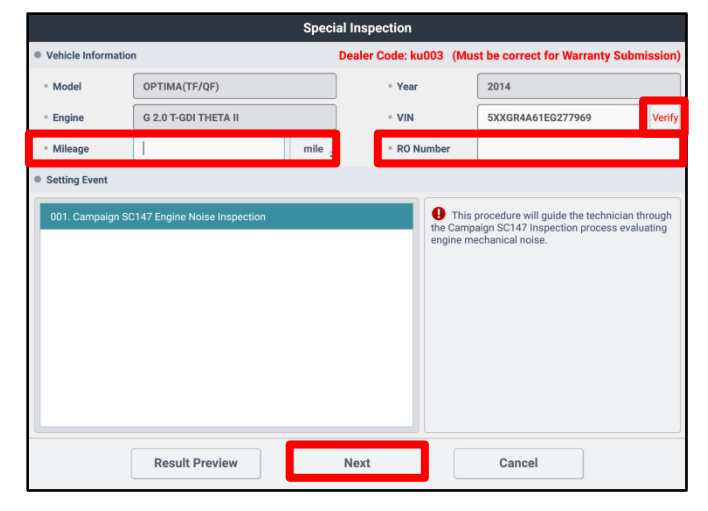

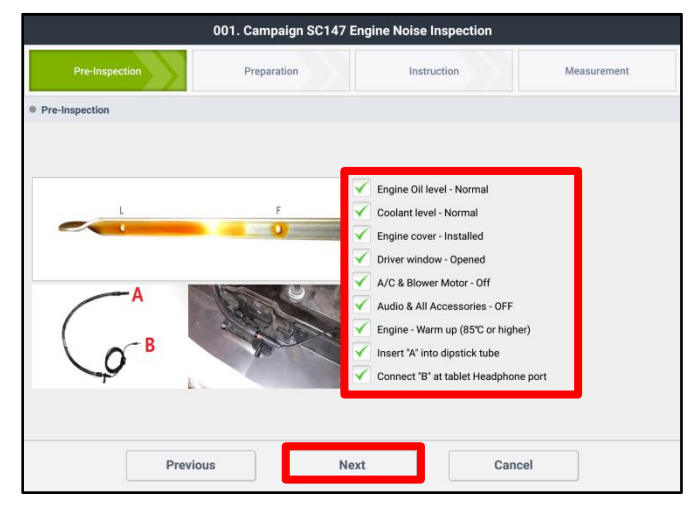

#### Page 9 of 35

## SUBJECT: ENGINE REPLACEMENT INSTRUCTIONS FOR DTC P1326 (PI1803W/X)

- 12. The program will automatically check the engine sensors' data. Select the "Next" button if all the conditions are satisfied.
  - Engine Coolant Temperature: 185°F or higher
  - A/C Request to ECU: OFF

**Note:** If the test item result is "NOT GOOD", correct the condition then select "Refresh Data".

13. Follow the instructions on the screen then select "Next".

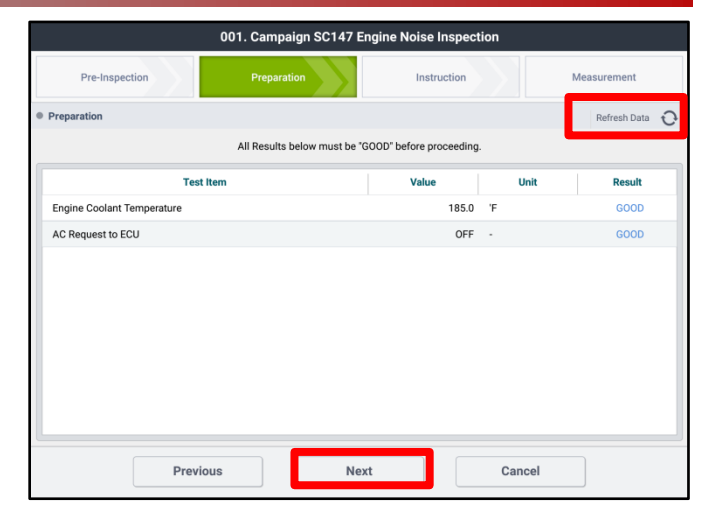

|                                                                                                    | 001. Campaign SC147 E                                                    | Engine Noise Inspection                                                                                                    |                                        |
|----------------------------------------------------------------------------------------------------|--------------------------------------------------------------------------|----------------------------------------------------------------------------------------------------|----------------------------------------|
| Pre-Inspection                                                                                                    | Preparation                                                              | Instruction                                                                                                    | Measurement                            |
| Instruction                                                                                                    |                                                                          |                                                                                                    |                                        |
|                                                                                                    | Mic preparation (2000-3000pm)                                            | 2000pm 3 Times                                                                                                    | Ide 3 Times                            |
| Inspection should be performed in ar<br>is available.     Make sure tubing is not kinked or pin     Open the driver's window. Run engine<br>windows. | n area where wifi connectivity<br>ched.<br>noise inspection tool through | Test Procedure     Step 1 - Inspection tool prepare     Step 2 - 2000 rpm test (2000rp     Step 3 - Idle test (550~800rpm) | ation (2000~3000rpm 30 sec)<br>m)<br>) |
| <ul> <li>Make sure Engine Noise Inspection T tablet.</li> </ul>                                                                                      | ool has clear path to the                                                |                                                                                                    |                                        |
| <ul> <li>Do not tap or pinch Engine Noise Insp<br/>measurement.</li> </ul>                                                                           | pection Tool during                                                      |                                                                                                    |                                        |
| <ul> <li>Engine should be at normal operating<br/>higher than 85 degrees Celsius.</li> </ul>                                                         | temperature and must be                                                  |                                                                                                    |                                        |
| <ul> <li>Enable the tablet mute function so the<br/>audio notifications are disabled.</li> </ul>                                                     | at the touch tone and all other                                          |                                                                                                    |                                        |
| Previou                                                                                                    | s                                                                        | xt Ca                                                                                                    | ncel                                   |

14. Prior to the initial measurement, the program will automatically check if the engine noise tester is installed and operating correctly at engine idle and perform an internal diagnosis.

Begin the second part of the engine noise tester check by selecting "Start".

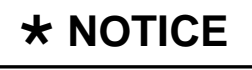

If the measured noise level is too low or abnormally high, an engine noise tester inspection message will pop up. Check and correct as necessary and start again.

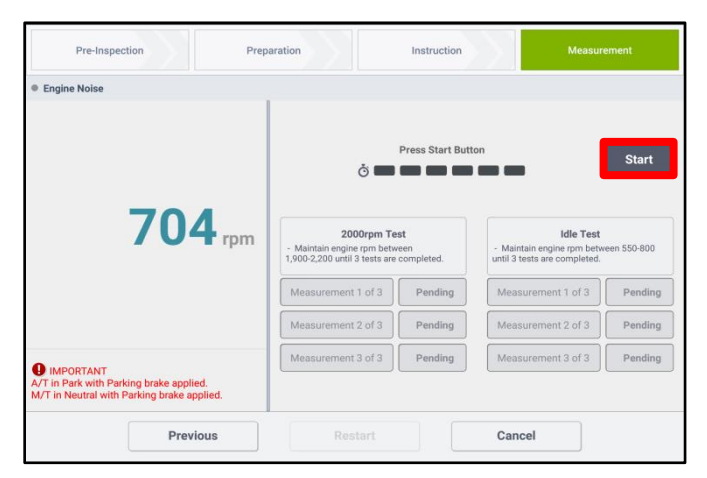

 With the vehicle in Park (A/T) / Neutral (M/T), increase and maintain the engine speed at 2,000-3,000 RPM for thirty (30) seconds.

> The program will automatically proceed to the next step when the engine noise tester is ready.

| *1 | ΝΟΤΙ | CE |
|----|------|----|
|----|------|----|

Once the RPM is in the specified range, the time count (green bars) will be initialized.

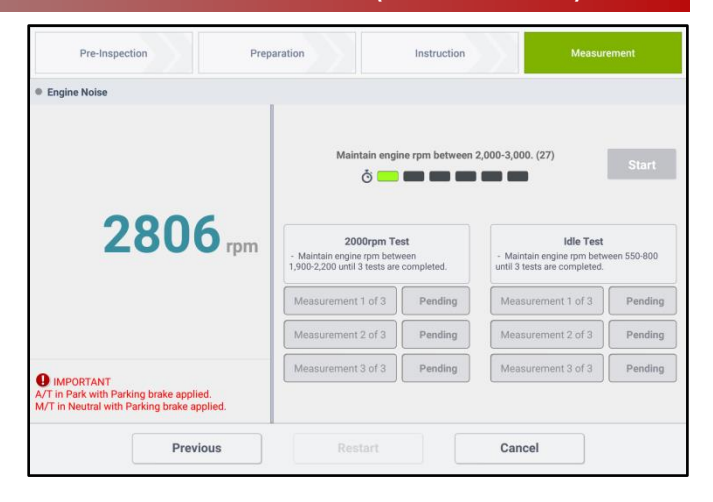

- With the vehicle in Park (A/T) / Neutral (M/T), begin the "2000rpm Test" by increasing and maintaining engine speed between 1,900-2,100 (2.4L) or 1,900-2,200 (2.0T) RPM until all three (3) measurements are complete.
- 17. When the "2000rpm Test" is complete, release the accelerator pedal so that engine maintains idle state for the "Idle Test".
- The "Idle Test" will automatically begin. Keep the engine at idle and wait until all three (3) measurements are complete.

| Pre-Inspection                                                                              | Preparation                                                        | Instruction                                  | Measur                                                                  | ement       |
|---------------------------------------------------------------------------------------------|--------------------------------------------------------------------|----------------------------------------------|-------------------------------------------------------------------------|-------------|
| Engine Noise                                                                                | Pr                                                                 | erforming Measureme                          | nt 3 of 3.                                                              | Start       |
| 2022                                                                                        | 2 rpm 2000rpr<br>- Maintain engine rpm<br>1,900-2,200 until 3 test | <b>n Test</b><br>between<br>s are completed. | Idle Test<br>- Maintain engine rpm betw<br>until 3 tests are completed. | een 550-800 |
|                                                                                             | Measurement 1 of                                                   | 3 Completed                                  | Measurement 1 of 3                                                      | Pending     |
|                                                                                             | Measurement 2 of                                                   | 3 Completed                                  | Measurement 2 of 3                                                      | Pending     |
| IMPORTANT<br>VT in Park with Parking brake applied<br>I/T in Neutral with Parking brake app | Measurement 3 of                                                   | 3 Processing                                 | Measurement 3 of 3                                                      | Pending     |
| Previo                                                                                      | us Restart                                                         |                                              | Cancel                                                                  |             |

| Pre-Inspection                                                                                   | Preparation                                                                                  | Instruction       | Measu              |            |
|--------------------------------------------------------------------------------------------------|----------------------------------------------------------------------------------------------|-------------------|--------------------|------------|
| Engine Noise                                                                                     |                                                                                              |                   |                    |            |
| 712                                                                                              | Per<br>ð<br>Tpm<br>- Maintain engine pro<br>- Maintain engine pro<br>1900-2200 urill 3 tests | forming Measureme | nt 1 of 3.         | Start      |
|                                                                                                  | Measurement 1 of 3                                                                           | Completed         | Measurement 1 of 3 | Processing |
|                                                                                                  | Measurement 2 of 3                                                                           | Completed         | Measurement 2 of 3 | Pending    |
| IMPORTANT     A/T in Park with Parking brake applied.     M/T in Neutral with Parking brake appl | Measurement 3 of 3                                                                           | Completed         | Measurement 3 of 3 | Pending    |
|                                                                                                  |                                                                                              |                   | )                  |            |

#### Page 11 of 35

SUBJECT: ENGINE REPLACEMENT INSTRUCTIONS FOR DTC P1326 (PI1803W/X)

- After the completion of the engine noise inspection, the KDS will automatically generate/display a "PASS" or "NO PASS" result.
  - If the inspection result is "PASS", proceed to the KS Extension Harness Installation procedure on page 12.
  - If the inspection result is "NO PASS," proceed to the engine replacement procedure on page 17.
  - If the inspection result is "RETEST" with an error code, see Adapter Error Code chart in Appendix 3 on page 35 for corrective action then repeat the inspection procedure starting from step 9.
- 20. Select "Finish" to complete the engine noise inspection. Ensure the KDS is connected to the internet and the "Special Inspection" KDS application is open to automatically submit the results to the Kia Server. To save and/or print the results as PDF, select "Print".

If the KDS is not connected to the internet, up to five (5) results will stay pending in the queue until the KDS is connected to the internet with the "Special Inspection" application open.

#### Note: The five (5) pending results must be submitted before a sixth (6<sup>th</sup>) test can be conducted.

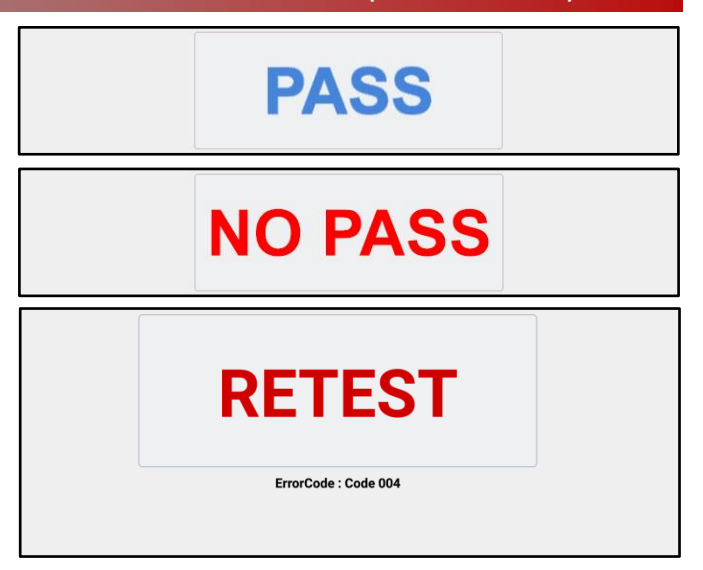

| Pre-Inspection                                                                        |                                                          | Preparation                                                                   |                                 | Inst                                                                                    | ruction                                                                           | N                                               | leasureme                      |                               |
|---------------------------------------------------------------------------------------|----------------------------------------------------------|-------------------------------------------------------------------------------|---------------------------------|-----------------------------------------------------------------------------------------|-----------------------------------------------------------------------------------|-------------------------------------------------|--------------------------------|-------------------------------|
| Result:                                                                               |                                                          |                                                                               |                                 |                                                                                         |                                                                                   |                                                 |                                |                               |
| VIN : 5XXGR4A61EG2<br>Date : 20170530                                                 | 77969                                                    |                                                                               |                                 |                                                                                         |                                                                                   |                                                 |                                |                               |
|                                                                                       |                                                          | Engin                                                                         | e Inspecti                      | on results                                                                              |                                                                                   |                                                 |                                |                               |
|                                                                                       |                                                          |                                                                               |                                 |                                                                                         |                                                                                   |                                                 |                                |                               |
|                                                                                       |                                                          |                                                                               |                                 |                                                                                         |                                                                                   |                                                 |                                |                               |
|                                                                                       |                                                          | P                                                                             | Α:                              | SS                                                                                      |                                                                                   |                                                 |                                |                               |
|                                                                                       |                                                          |                                                                               |                                 |                                                                                         |                                                                                   |                                                 |                                |                               |
|                                                                                       |                                                          |                                                                               |                                 |                                                                                         |                                                                                   |                                                 |                                |                               |
|                                                                                       |                                                          |                                                                               |                                 |                                                                                         |                                                                                   |                                                 |                                |                               |
|                                                                                       |                                                          |                                                                               |                                 |                                                                                         |                                                                                   |                                                 |                                |                               |
|                                                                                       |                                                          | Finish                                                                        |                                 | P                                                                                       | rint                                                                              |                                                 |                                |                               |
|                                                                                       |                                                          | Finish                                                                        |                                 | P                                                                                       | rint                                                                              | J                                               |                                |                               |
|                                                                                       |                                                          | Finish                                                                        |                                 | P                                                                                       | rint                                                                              |                                                 |                                |                               |
|                                                                                       |                                                          | Finish                                                                        | cial Insp                       | P                                                                                       | rint                                                                              |                                                 |                                | _                             |
| Result Preview                                                                        |                                                          | Finish                                                                        | cial Insp                       | P                                                                                       | rint                                                                              |                                                 |                                |                               |
| Result Preview                                                                        | <b>1 ~</b> 201                                           | Finish<br>Spec                                                                | cial Insp<br>24                 | P<br>Dection<br>To searh vehic                                                          | rint<br>:le, Please inse                                                          | nt VIN or R0 num                                | ber.                           | Q                             |
| Result Preview<br>Date 2015 1<br>Date                                                 | 1 ~ 201<br>VIN                                           | Finish<br>Spec<br>7 _ 05 _<br>Model                                           | cial Insp<br>24                 | P<br>Dection<br>To searh vehic<br>Engine                                                | rint<br>:le, Please inse<br>Mileage                                               | rrt VIN or RO num<br>RO Number                  | ber.                           | Q                             |
| Result Preview<br>Date 2015 1<br>Date<br>2017-05-24 14:44:32                          | 1 ~ 201<br>VIN<br>KNDPCCA6XE756435E                      | Finish<br>Spee<br>7 05<br>Model<br>SPORTAGE(SL                                | cial Insp<br>24<br>Year<br>2012 | P<br>Dection<br>To searb vehic<br>Engine<br>G 2.0 T-GDI                                 | rint<br>de, Please inse<br>Mileage<br>51223                                       | rrt VIN or RO numb<br>RO Number<br>Y7889        | ber.<br>Result<br>GOOD         | Q<br>Sent<br>Pendin           |
| Result Preview<br>Jate 2015 1 1<br>Date<br>2017-05-24 14:44:32<br>2017-05-24 14:39:05 | 1 ~ 201<br>VIN<br>KNDPCCA6XE756435E<br>KNDPCCA6XE756435E | Finish<br>Spec<br>7 05 7<br>SPORTAGE(SL<br>SPORTAGE(SL                        | cial Insp<br>24                 | P<br>Dection<br>To searh vehic<br>Engine<br>G 2.0 T-GDI<br>G 2.0 T-GDI                  | rint<br>Ile, Please inse<br>Mileage<br>51223<br>12335                             | rt VIN or RO num<br>RO Number<br>Y7889<br>Y654  | ber.<br>Result<br>GOOD<br>GOOD | Q<br>Sent<br>Pendin<br>Pendin |
| Result Preview<br>hate 2015 1 1<br>Date 2017-05-24 14:44:32<br>2017-05-24 14:39:05    | 1 ~ 201<br>VIN<br>KNDPCCA6XE756435E                      | Finish<br>Spec<br>7 05<br>9<br>Model<br>SPORTAGE(SL<br>)                      | 24 212<br>2012                  | P<br>bection<br>To searb vehic<br>Engine<br>G 2.0 T-GDI<br>G 2.0 T-GDI                  | rint<br>de, Please Inse<br>Mileage<br>51223<br>12335                              | rt VIN or RO num<br>RO Number<br>Y7889<br>Y654  | ber.<br>Result<br>GOOD<br>GOOD | Q<br>Sent<br>Pendin<br>Pendin |
| Result Preview<br>Date 2015 2 1<br>Date 2017-05-24 14:44:32<br>2017-05-24 14:39:05    | I vin<br>Vin<br>KNDPCCACKE7564358<br>KNDPCCACKE7564358   | Finish<br>Spec<br>7 05 7<br>Model<br>sPORTAGE(SL<br>)                         | 24 2012                         | P<br>Dection<br>To seath vehicle<br>Engine<br>G 2.0 T-GDI<br>G 2.0 T-GDI                | rint<br>ile, Please Inse<br>Mileage<br>51223<br>12335                             | rt VIN or RO num<br>RO Number<br>Y7889<br>Y654  | ber.<br>Result<br>GOOD<br>GOOD | Sent<br>Pendir<br>Pendir      |
| Result Preview<br>Vete 2015 1 1<br>Date<br>2017-05-24 14:44:32<br>2017-05-24 14:39:05 | 1 201<br>VIN<br>KNDPCCA6XE7564358<br>KNDPCCA6XE7564358   | Finish<br>Spectroscopy<br>7 05 7<br>Model<br>SPORTAGE(SL<br>)<br>SPORTAGE(SL  | 24 2012                         | P<br>Dection<br>To seath vehicl<br>Engine<br>G 2.0 T-GDI<br>G 2.0 T-GDI                 | tie. Please inse<br>Mileage<br>51223<br>12335                                     | rrt VIN or RO num<br>RO Number<br>Y7889<br>Y654 | Result<br>GOOD<br>GOOD         | Sent<br>Pendir<br>Pendir      |
| Result Preview<br>Date 2015                                                           | I Z 201<br>VIN<br>KNDPCCACKE7564356<br>KNDPCCACKE7564356 | Finish Spec 7  05  Model SPORTAGE(SL ) Finimum data parate to receive inspect | 24 212<br>2012<br>2012<br>2012  | P<br>section<br>To searb vehicle<br>Engine<br>G 2.0 T-GDI<br>G 2.0 T-GDI<br>G 2.0 T-GDI | rint<br>de. Please inst<br>Mileage<br>51223<br>12335<br>server.<br>gn completion, | rt VIN or RO num<br>RO Number<br>Y7889<br>Y654  | Result<br>GOOD<br>GOOD         | Sent<br>Pendin<br>Pendin      |

21. Disconnect the engine noise tester from the KDS and carefully remove the adapter (B) from the dipstick tube by grasping the engine noise tester adapter.

#### KS Extension Harness Installation Procedure:

NOTE: Photos below are from a 15MY Optima (QF). Components and their location may vary in different models.

 Inspect the ECU harness (A) and verify if the Knock Sensor wiring extension harness (B) has previously been installed.

**NOTE**: To identify the extension harness (B), look for an external harness (B) which should be cable-tied to the existing wiring harness (A) leading by the intake manifold (C) to the knock sensor (D), as shown.

- If the extension harness (B) has been installed, open a Techline case online.
- If the extension harness (B) has not been installed, proceed to the next step.
- 2. Remove the air cleaner and duct assembly (E).

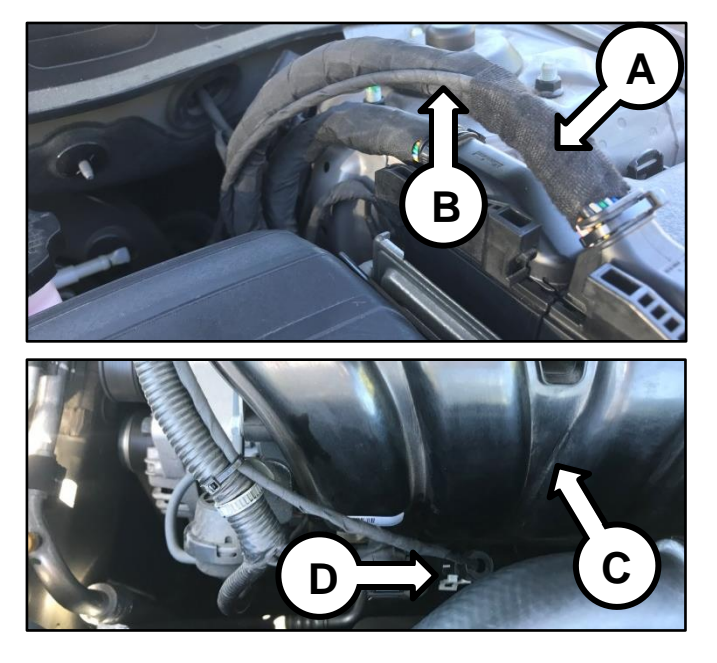

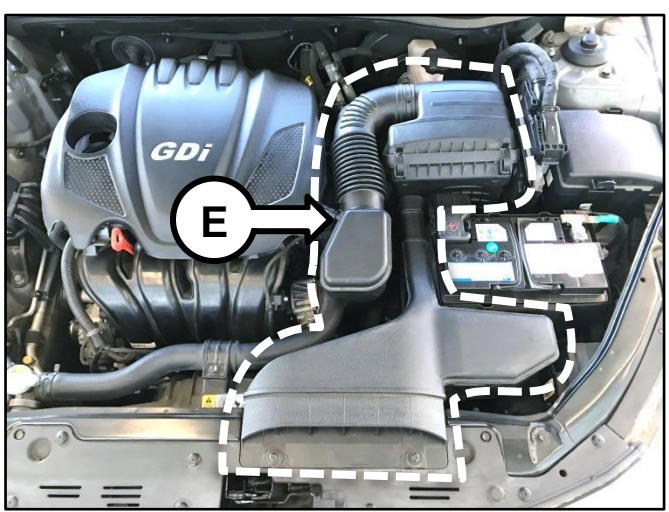

 Disconnect the ECU connector\* (figure F1 <u>or</u> F2) (\*see IMPORTANT note below).

## **\*** IMPORTANT

Location of the ECU connector may vary from model to model. Refer to the table on page 13 for the ECU connector number and the applicable ETM Manual on KGIS for the location of the ECU connector.

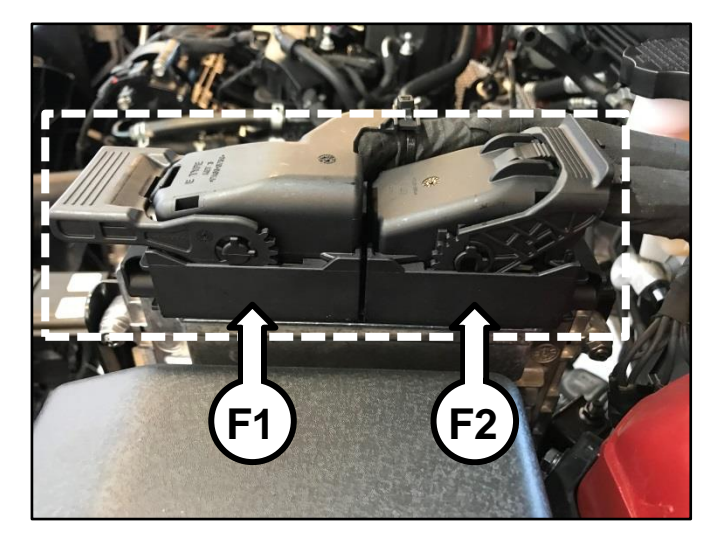

| MY        | Model | Engine | ECU Connector Number |
|-----------|-------|--------|----------------------|
| 2011 2012 | те    | 2.4    | CHG-BG               |
| 2011-2013 | IF    | 2.0T   | CHTG-BG              |
| 2014      | OF    | 2.4    | С200-В               |
| 2014      | QF    | 2.0T   | С100-В               |
| 2011-2013 | SL    | 2.0T   | CHTG-BG              |
| 2012-2013 | ×Mo   | 2.4    | CHGG-B               |
| 2014      | ∧ivia | 2.4    | С300-В               |

4. Cut the existing cable-tie (G) from the connector.

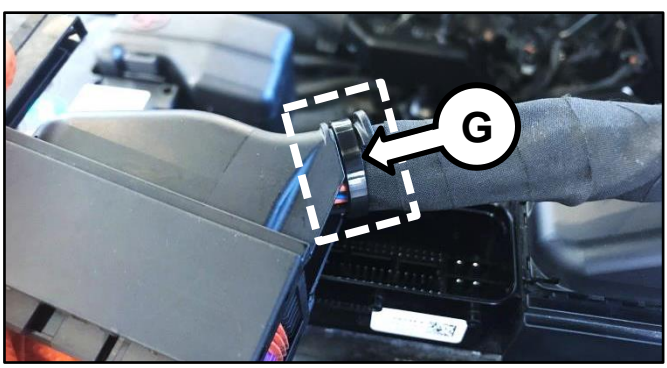

5. Remove the ECU connector cover (H) by carefully unclipping the two (2) tabs (I) and sliding the cover (H) towards the tabs (I).

- 6. Carefully remove the electrical tape (J) to expose the harness wires.
  - he harness wires.

7. Remove the pin retainer (K).

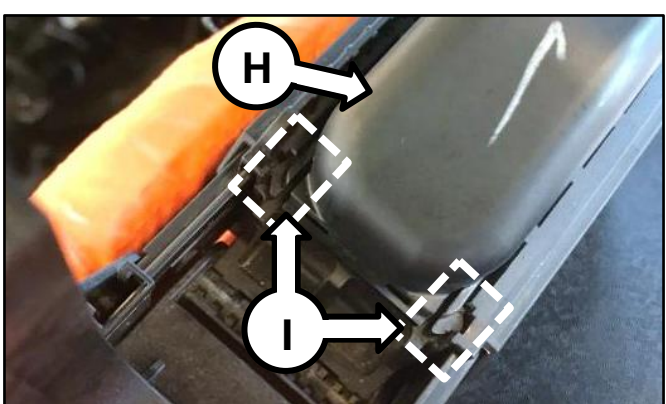

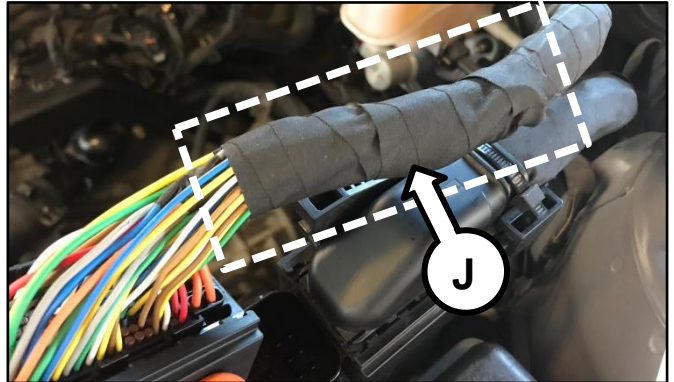

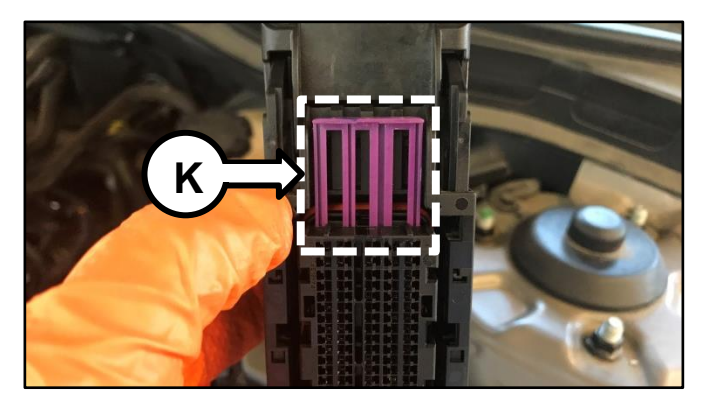

TSB: PI1803W/X (Rev 4) Multiple Models November 2018

#### Page 14 of 35

### SUBJECT: ENGINE REPLACEMENT INSTRUCTIONS FOR DTC P1326 (PI1803W/X)

 Locate the three (3) knock sensor circuit terminals from the ECU connector. Refer to the "Schematic Diagrams → Engine Electrical System → Engine Control System → Schematic Diagrams" chapter of the applicable ETM on KGIS.

44. Knock Sensor Shielded Ground45. Knock Sensor Ground62. Knock Sensor Interface (Signal)

<u>Click here to see a video of</u> <u>terminal removal</u>.

Remove the three (3) terminals one at a time and insert the new terminals of the extension harness into the ECU connector (F). Reinstall pin retainer (K) and reassemble the connector (F).

| Pin | Extension Wire Color |
|-----|----------------------|
| 44  | Blue                 |
| 45  | Black                |
| 62  | Red                  |

NOTE: Be sure to note the <u>rotational</u> <u>position</u> of the terminals during removal. They are <u>directional</u> and need to be reinstalled in the same "clock" position.

 Route the extension harness (B) along the existing harness (A) leading by the intake manifold (C) to the knock sensor (D), <u>exactly</u> as shown.

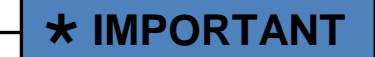

The harness (B) <u>must be</u> routed exactly as shown to prevent related DTCs.

## **\*** IMPORTANT

The harness (B) must be routed above and secured to the harness protector (L1) and UNDER the Breather Hose (L2) and Camshaft Position Sensor (L3).

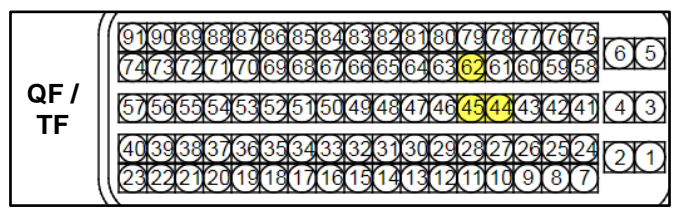

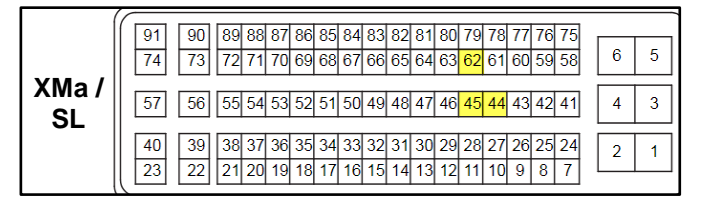

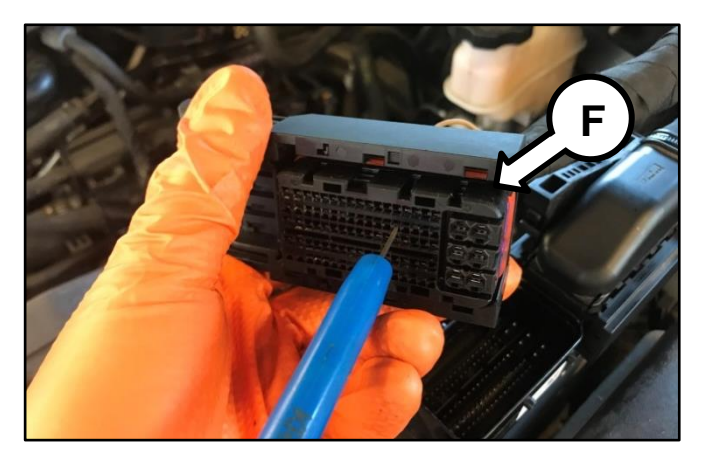

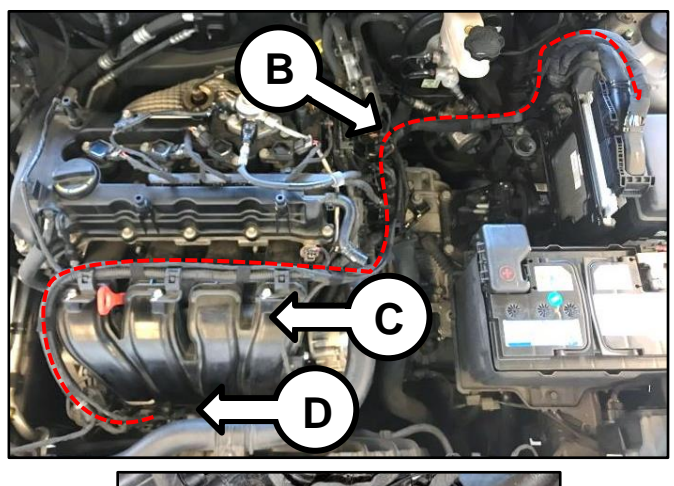

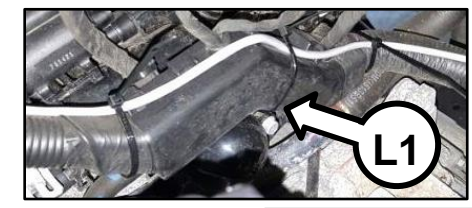

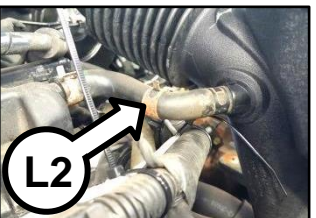

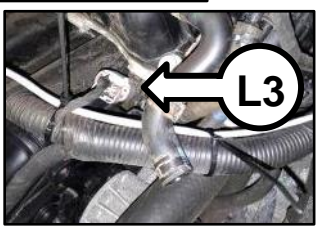

11. Connect the extension harness (B) to the knock sensor (D).

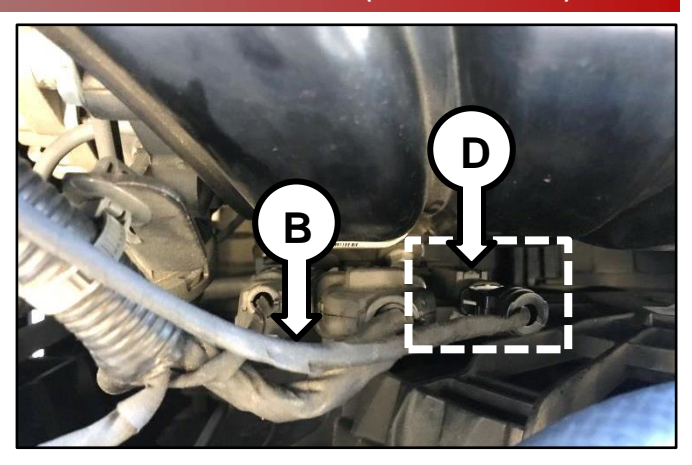

- 12. Cut off and discard the three (3) <u>old</u> knock sensor circuit terminals and the <u>old</u> knock sensor connector and secure the remaining wires to the <u>new</u> extension harness using the supplied electrical tape. **NOTE**: Complete removal of the <u>old</u> knock sensor wires is not necessary. <u>Only remove the old terminals and connector</u>.
- Secure the extension harness at the connector (F) by replacing the cable-tie (G) removed in step 4 with a new supplied cable-tie and the electrical tape (J) removed in step 6 with new supplied electrical tape.

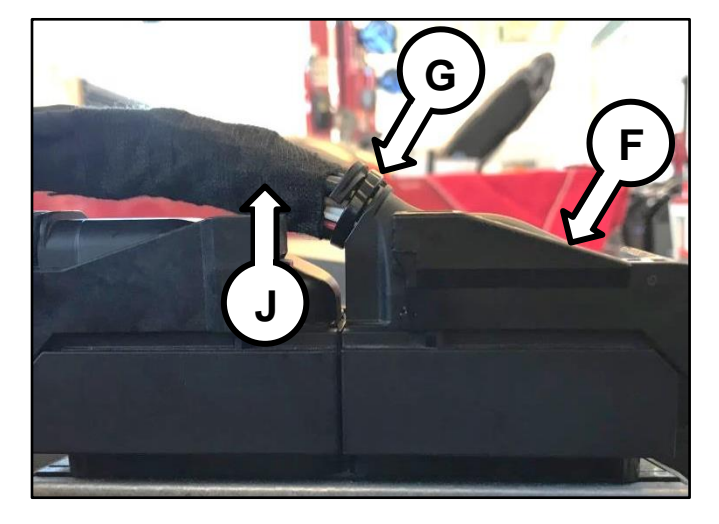

 Secure the extension harness (B) to the existing harness (A) using the supplied cable-ties. Tuck and secure any excess wiring of the extension harness near the ECU with cable-tie.

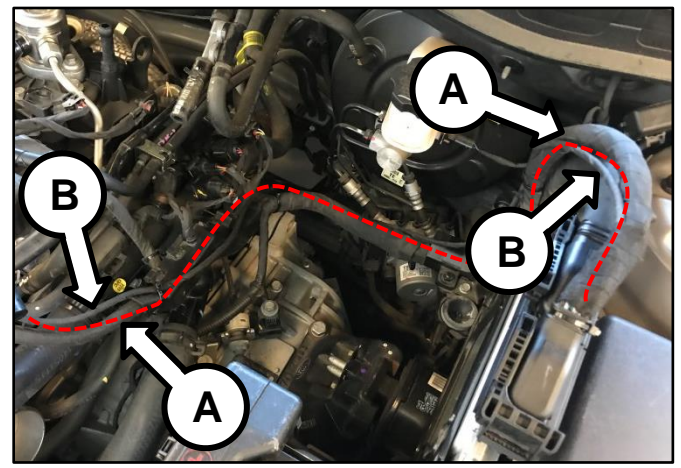

- 15. Reinstall all removed components in the reverse order of removal.
- 16. Erase the P1326 DTC with the KDS and start the engine to confirm proper operation.

#### Page 16 of 35

### SUBJECT: ENGINE REPLACEMENT INSTRUCTIONS FOR DTC P1326 (PI1803W/X)

#### **Engine Replacement Procedure:**

 Remove the engine assembly by referring to the "Engine And Transmission (Transaxle) Assembly → Engine And Transmission (Transaxle) Assembly → Repair procedures" chapter in the applicable Shop Manual on KGIS.

Refer to <u>TSB ENG190</u> for information regarding engine replacement practices.

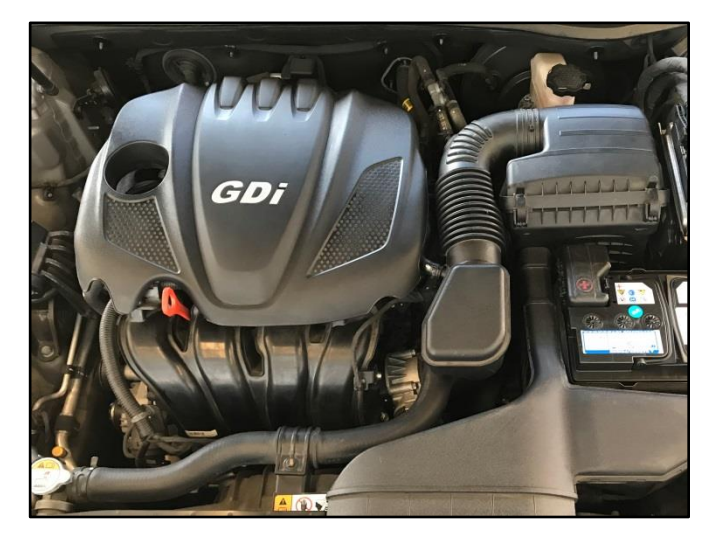

- 2. After removal of the engine from the vehicle, remove all components that will need to be transferred by referring to the applicable Shop Manual on KGIS.
- 3. Place the new engine block on an engine stand.
- 4. Install all removed components from the old engine block onto the new engine block utilizing <u>all parts from Service Kit I and II</u>. Be advised of notes below.

#### Tightening torque for Knock Sensor: 13.7 – 17.4 lb.ft (18.6 – 23.5 N.m, 1.9 – 2.4 kgf.m)

#### Notes:

High Pressure Pump & Roller Tappet:

- <u>Refer to TSB ENG083 for special</u> attention and handling procedures of GDI-specific components.
- When installing the high pressure pump and roller tappet onto the new engine, apply engine oil to the roller tappet, and O-rings of the high pressure pump.

Tightening torques of pump bolts: 9.4 – 10.9 lb.ft (12.8 – 14.7 N.m, 1.3 – 1.5 kgf.m)

Tightening torques of pipe flare nut: 19.5 – 23.9 lb.ft (26.5 – 32.4 N.m, 2.7 – 3.3 kgf.m)

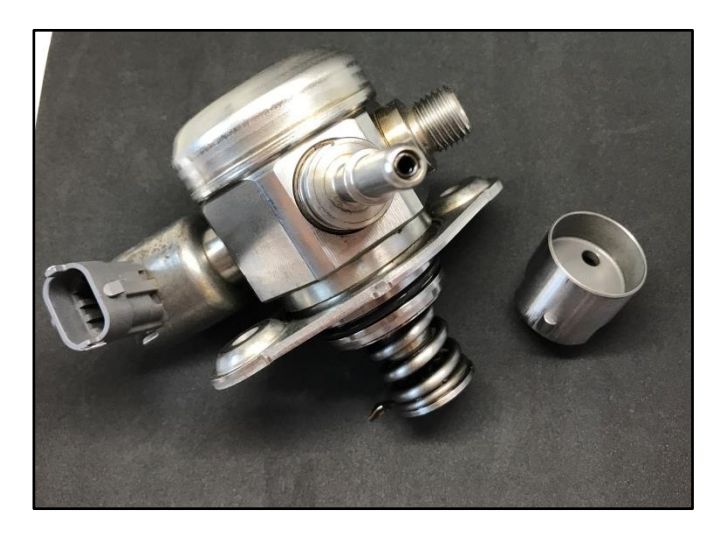

## **\*** NOTICE

Refer to <u>TSB ENG083</u> for gasoline direct injection (GDI) specific information, including related warnings and cautions for handling high fuel pressure system components.

High Pressure Fuel Pipe:

 Properly position the <u>new</u> fuel pipe (A) and then <u>hand-tighten</u> both flare nuts (B).

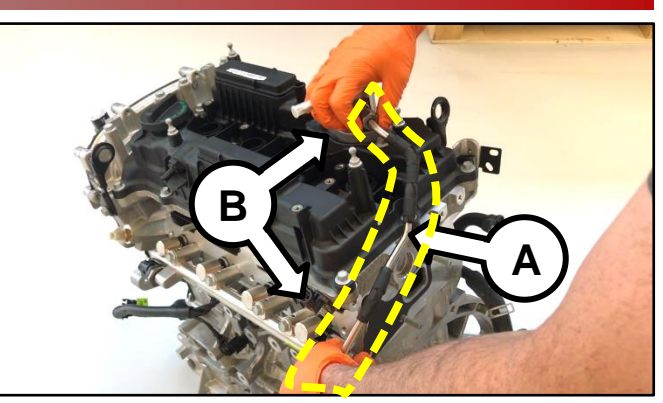

2. Install the pipe retaining bracket and bolt (C) and torque to specifications.

# \* NOTICE

If the bracket and bolt are missing, order and install a new bracket and bolt.

Tightening torque (bracket bolt): 5.8 – 8.7 lb.ft (7.8 –11.8 N.m, 0.8 – 1.2 kgf.m)

3. Using a click-type/electronic torque wrench and SST 09314-3Q100, torque both flare nuts (B) to specifications.

Tightening torque (flare nuts): 19.5 – 23.9 lb.ft (26.5 – 32.4 N.m, 2.7 – 3.3 kgf.m)

Click here to see a video tutorial of high pressure fuel pipe install (includes high pressure pump install).

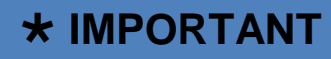

The high pressure fuel pipe bracket and bolt must be installed and properly torqued prior to torqueing the high pressure fuel pipe flare nuts.

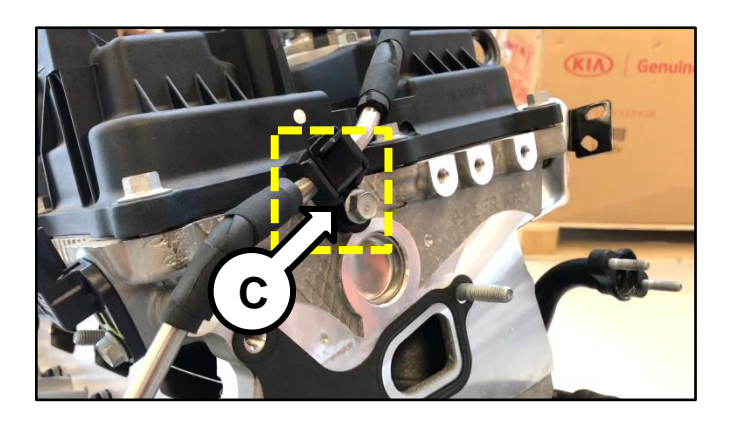

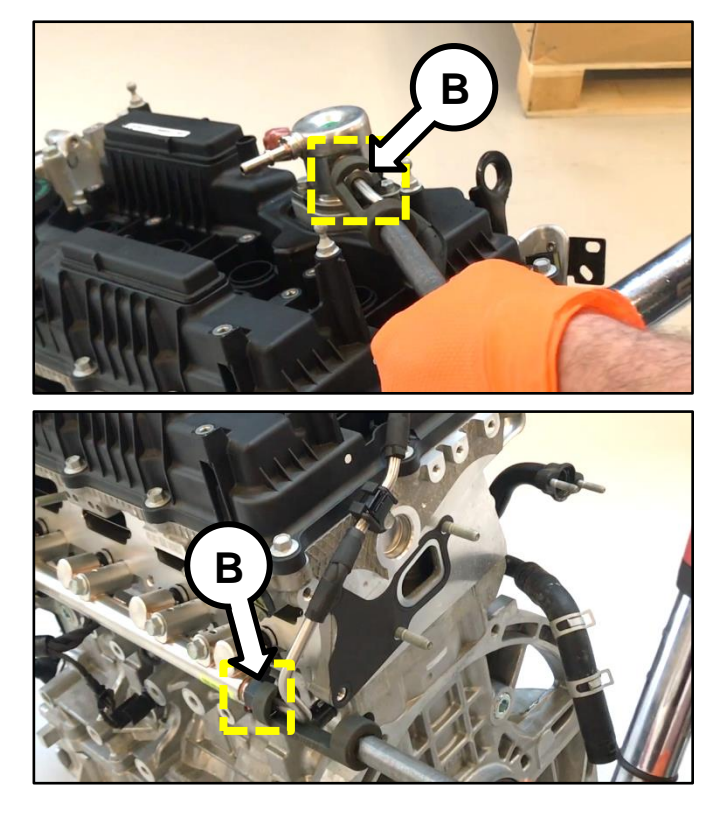

#### Page 18 of 35

### SUBJECT: ENGINE REPLACEMENT INSTRUCTIONS FOR DTC P1326 (PI1803W/X)

#### **Delivery Pipe:**

- <u>Refer to TSB ENG083 for special</u> <u>attention and handling procedures of</u> <u>GDI-specific components.</u>
- Prior to installing the delivery pipe, be sure to replace all of the injector O-rings and injector retainers.
- Prior to installing the delivery pipe, apply engine oil to the injector Orings.
- When installing the delivery pipe, use caution not to damage the tip of the injector.
- Be sure to replace the delivery pipe retaining bolts and torque them in the sequence shown.

#### Tightening torque of bolts: 13.7 – 17.4 lb.ft (18.6 – 23.5 N.m,

1.9 – 2.4 kgf.m)

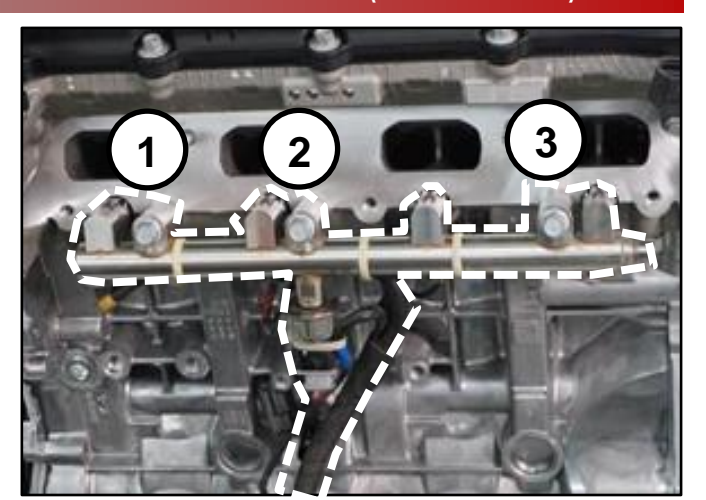

## **\*** NOTICE

Combustion seals must be compressed after installation and before attempting to install into the cylinder head. Use SST 09353 2B000 (refer to <u>TSB ENG083</u>).

#### Dipstick Tube & Dipstick:

- Prior to installing the new tube, lubricate the o-ring located at the bottom of the tube with engine oil.
- Install the red dipstick included in Service Kit I.

Tightening torque of bolt: 5.8 – 8.7 lb.ft (7.8 – 11.8 N.m, 0.8 - 1.2 kgf.m)

Intake Manifold:

- Prior to installation, replace the intake manifold gaskets.
- Torque bolts in the sequence shown.

Tightening torque of bolts: 13.7 – 17.4 lb.ft (18.6 – 23.5 N.m, 1.9 – 2.4 kgf.m)

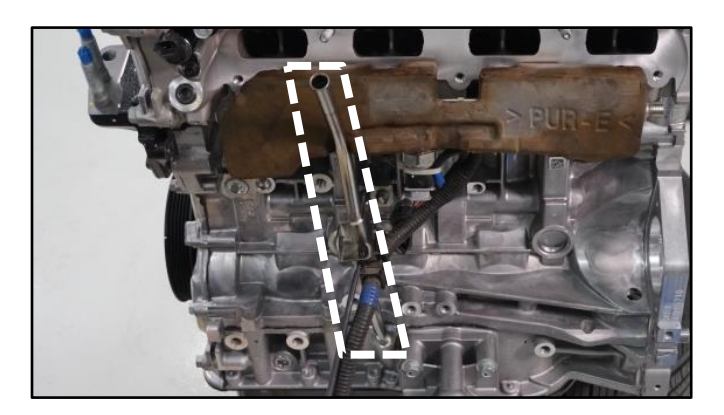

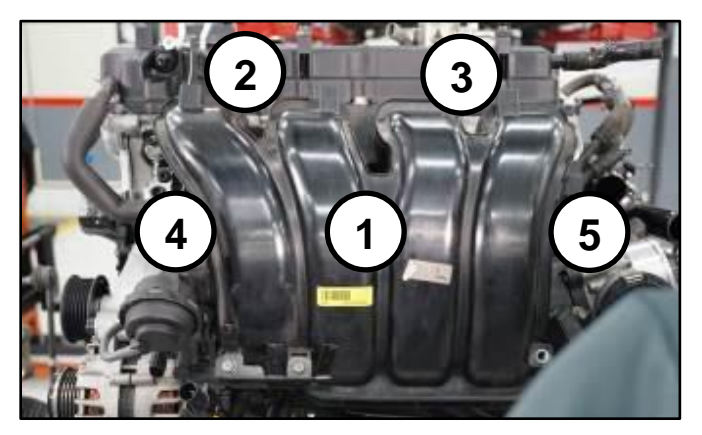

#### Exhaust Manifold:

- All engines supplied under this Product Improvement Campaign have the exhaust manifold studs configured for SULEV engines.
- Using the pictures to the right, check the exhaust manifold stud location and quantity. Relocate as required for ULEV engines and obtain one (1) extra from the removed engine.
- Prior to installation, replace the exhaust manifold gasket and front muffler gasket.
- Torque nuts in the sequence shown.

#### Tightening torque of nuts: 36.2 – 39.7 lb.ft (49.0 – 53.9 N.m, 5.0 – 5.5 kgf.m)

\*For 14MY Sorento (XMa) vehicles only: check the underhood emissions label and record whether the label references ULEV or SULEV. This information is needed to select/order the correct replacement engine.

<u>On Turbo engines</u>, replace the turbocharger oil feed line and gaskets.

Tightening torque of oil feed line bolt: 8.7 – 13.0 lb.ft (11.8 – 17.7 N.m, 1.2 – 1.8 kgf.m) Tightening torque of oil feed line nuts: 5.8 - 8.7 lb.ft (7.8 – 11.8 N.m, 0.8 - 1.2 kgf.m) Tightening torque of oil drain line nuts and bolts: 5.8 - 8.7 lb.ft (7.8 – 11.8 N.m, 0.8 - 1.2 kgf.m)

• Torque exhaust manifold nuts in the sequence shown.

Tightening torque of nuts: 36.2 – 39.7 lb.ft (49.0 – 53.9 N.m, 5.0 – 5.5 kgf.m)

#### SULEV (7 studs)

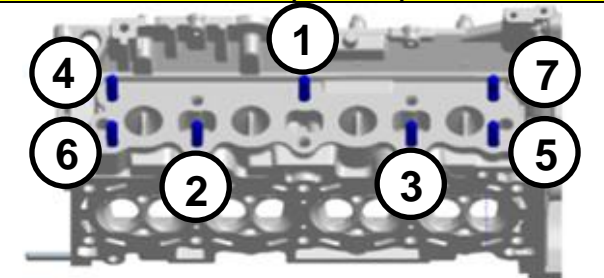

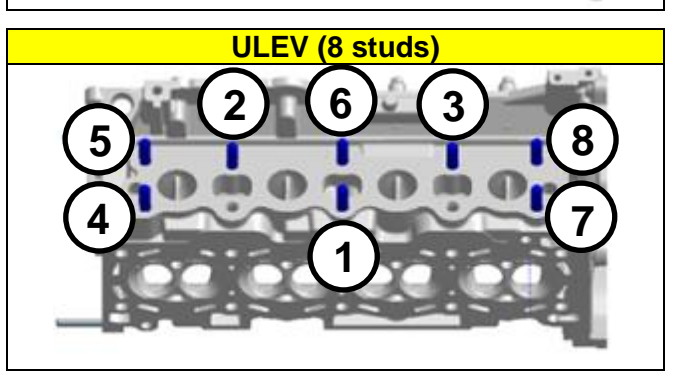

| KIA                                                        | KIA MOTORS CORPORATION<br>VEHICLE EMISSION CONTROL INFORMATION     |                      |                     |                                                  |                                                |                        |         |  |  |
|------------------------------------------------------------|--------------------------------------------------------------------|----------------------|---------------------|--------------------------------------------------|------------------------------------------------|------------------------|---------|--|--|
| Conforms I                                                 | o regulations :                                                    |                      |                     | 2014                                             | MY                                             |                        |         |  |  |
| U.S.EPA :                                                  | T2B5 LDV                                                           | OB                   | D :                 | CAII                                             | Fuel:                                          | Gasolir                | ie      |  |  |
| California :                                               | ULEV   PC                                                          | OB                   | D:                  | CAII                                             | Fuel :                                         | Gasolir                | 10      |  |  |
| Group : EKMXV02.44PE<br>Evap. : EKMXR0130DRE               |                                                                    |                      |                     | DFI/HO2S(2)/WU-TWC/TWC<br>No adjustments needed. |                                                |                        |         |  |  |
| [WARNING]<br>Loaded I/M to<br>must be come<br>Otherwise, a | esting of permanent<br>ducted on a four-whe<br>non-loaded test pro | four-wh<br>eel drive | eel (<br>spe<br>mus | 3541<br>drive or tra<br>ed synchi<br>t be perfo  | 7-2G402<br>action cont<br>ronized dyr<br>rmed. | rol-equipp<br>namomete | r. A402 |  |  |

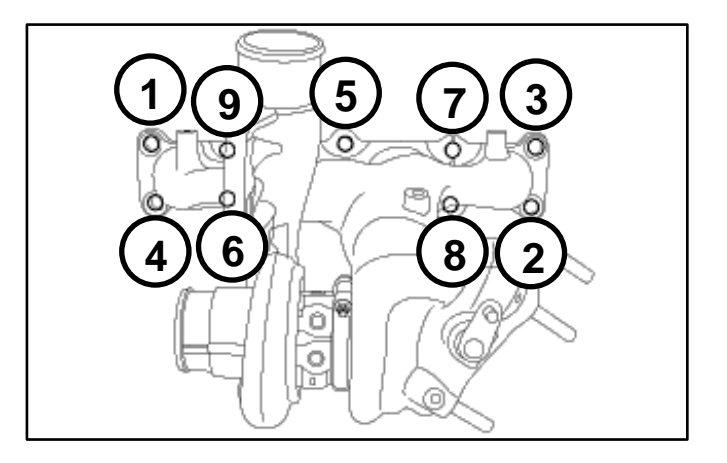

#### Page 20 of 35

## SUBJECT: ENGINE REPLACEMENT INSTRUCTIONS FOR DTC P1326 (PI1803W/X)

#### Oil Cooler Tube Assembly:

New engines may be supplied with a different oil cooler. Use steps below to determine the need for a replacement oil cooler tube assembly.

- If the new engine's (bigger) oil cooler (A) does not match the old engine's (smaller) oil cooler (B), replace the oil cooler tube assembly with the improved part. See parts table on page 23.
- If the new engine's (bigger) oil cooler (A) matches the old engine's (bigger) oil cooler (A), reuse the old engine's oil cooler tube assembly.
- If the new engine's (smaller) oil cooler (B) matches the old engine's (smaller) oil cooler (B), reuse the old engine's oil cooler tube assembly.

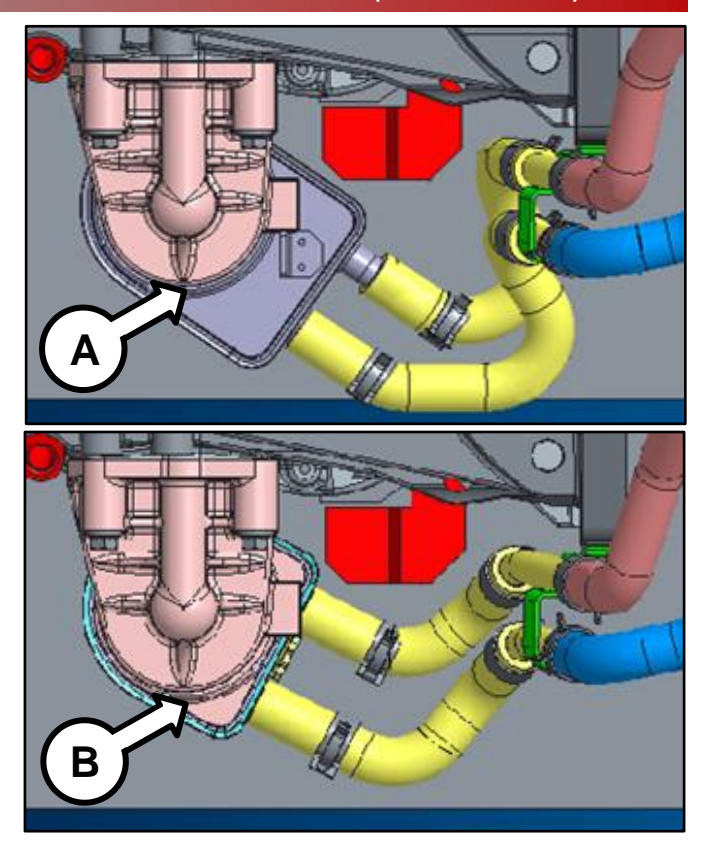

#### Drive Plate / Flywheel Bolts:

• Replace all seven (7) drive plate (AT) or flywheel (MT) bolts.

Tightening torque of nuts: 86.8 – 93.9 lb.ft (117.7 – 125.5 N.m, 12.0 – 13.0 kgf.m)

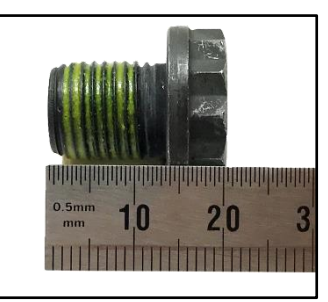

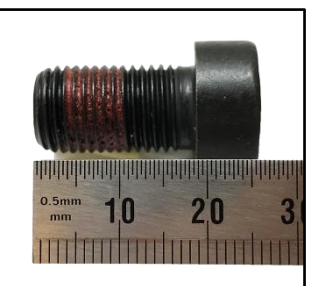

Drive Plate Bolt (A/T)

Flywheel Bolt (M/T)

**Torque Converter** 

 If the torque converter has moved from the fully inserted position, carefully push inward while rotating the torque converter until it is recessed approximately 9/16 - 5/8" (14 - 16mm) (☑) into the transaxle case when reinstalling the automatic transaxle.

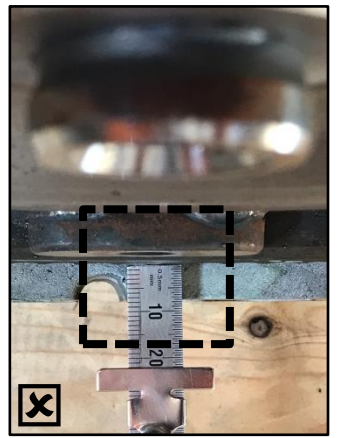

Not Fully Inserted

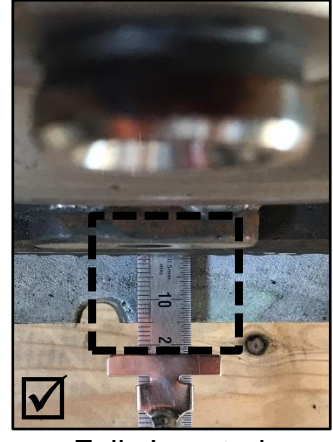

Fully Inserted

5. Reinstall the assembled engine and transmission/transaxle into the vehicle.

Be sure to:

- Fill crankcase with 5W-30 oil (~5.8 quarts).
- Fill and bleed the cooling system with 50/50 coolant or mixture appropriate for area.
- Pressurize the fuel system before starting the vehicle.
- Reset engine adaptive values and perform steering angle sensor calibration.

Refer to <u>TSB ENG190</u> for information regarding engine replacement practices.

 Verify proper operation of the vehicle with road test, and <u>with the engine ON (running)</u>, erase any stored DTCs (e.g., EPS, ESC, and TPMS) that may have been set by this procedure. Verify no leaks exist and ensure engine oil and coolant are at their proper level.

If any DTCs are still active, follow any related diagnosis and repair as needed.

### AFFECTED VEHICLE RANGE:

| Model                  | Production Date Range                      |
|------------------------|--------------------------------------------|
| 11-13MY Optima (QF/TF) | August 12, 2010 through September 27, 2013 |
| 14MY Optima (QF)       | August 28, 2013 through May 15, 2014       |
| 12-14MY Sorento (XMa)  | April 19, 2011 through February 10, 2014   |
| 11-13MY Sportage (SL)  | December 30, 2010 through August 30, 2013  |

#### **REQUIRED TOOL:**

| Tool Name                                    | Tool Part No.  | Figure       | Comments                                                                                                    |
|----------------------------------------------|----------------|--------------|----------------------------------------------------------------------------------------------------|
| Torque Wrench Socket                         | 09314 3Q100    |              |                                                                                                    |
| Injector Combustion<br>Seal Ring Installer   | 09353 2B000    |              | Refer to <u>TSB ENG083</u> for detailed usage instructions                                                                            |
| Pin Tool                                     | 91400 00000QQK |              | Auto-shipped to Dealers<br>in 10/2018.<br>Replacements can be ordered<br>through Mobis Parts America.                                 |
| Click-Type or<br>Electronic Torque<br>Wrench | N/A            | 0.4-0- ) ))) | Locally Sourced                                                                                                    |
| Engine Noise Tester<br>SST                   | GIT1XTDCP005   |              | Auto-shipped to Dealers in<br>June 2017 for SC147<br>For replacements, contact<br>Snap-On Business<br>Solutions<br>at (888) 542-1011. |

## REQUIRED PARTS:

| Part          | MV            | Model Part Number    |                 | Figuro          |                 |  |
|---------------|---------------|----------------------|-----------------|-----------------|-----------------|--|
| Name          |               | Model                | 2.4GDI          | 2.0T-GDI        | Figure          |  |
|               | 2011-         | QF, TF               | 21101 2GK05QQKR | 21101 2GK07QQKR |                 |  |
|               | 2013          | SL                   | -               | 21101 2GK07QQKR |                 |  |
| Engine        | 2012-<br>2013 | ХМа                  | 21101 2GK09QQKR | -               |                 |  |
| Long<br>Block | 2014          | ong<br>ock           | QF              | 21101 2GK06QQKR | 21101 2GK08QQKR |  |
| Diook         |               | XMa<br><u>ULEV*</u>  | 21101 2GK11QQKR | -               |                 |  |
|               |               | XMA<br><u>SULEV*</u> | 21101 2GK11QQKR | -               |                 |  |

\*See page 19 for details about underhood label check.

| Part Name     | Engine   | Part Number    | Figure |
|---------------|----------|----------------|--------|
| Service Kit I | 2.4GDI   | 21111 2GK50QQK |        |
|               | 2.0T-GDI | 21111 2GK60QQK |        |

Page 23 of 35

| SUBJECT: ENGINE REPLACEMENT INSTRUCTIONS FOR DTC P132 | 6 (PI1803W/X) |
|-------------------------------------------------------|---------------|
|-------------------------------------------------------|---------------|

| Part Name                                            | Engine                 | Part Number      | Figure |
|------------------------------------------------------|------------------------|------------------|--------|
| Service Kit II                                       | 2.4GDI and<br>2.0T-GDI | 21111 2GK70QQK   |        |
| Drivo Plato Rolto                                    | 2.4GDI and             | 23311 25050      | ****** |
| Drive Plate Bolts                                    | 2.0T-GDI               | 23231 25200 (MT) | *****  |
| Oil Cooler Tube<br>Assembly                          | 2.4GDI                 | 25470 2G050QQK   |        |
| (replacement is<br>conditional,<br>refer to page 20) | 2.0T-GDI               | 25470 2G650QQK   |        |
| KS Extension<br>Harness                              | 2.4GDI and<br>2.0T-GDI | *91400 2T100QQK  |        |

| Model        | Claim<br>Type | Causal<br>P/N  | Qty. | Repair<br>Description                                                                                                    | Labor Op<br>Code | Op<br>Time | Replacement<br>P/N | Qty. |
|--------------|---------------|----------------|------|----------------------------------------------------------------------------------------------------|------------------|------------|--------------------|------|
|              |               | 23060<br>2G400 | 0    | (PI1803 <b>W1</b> )<br>2.4L GDI<br>MIL ON with P1326, KSDS Wire<br>Harness Inspection Pass, Engine<br>Noise Inspection Pass, & KSDS<br>Extension Harness Install | 180A23R8         | 1.1<br>M/H | *91400 2T100QQK    | 1    |
|              |               |                |      | (PI1803 <b>W1</b> )<br>2.4L GDI<br>MIL ON with P1326, KSDS Wire<br>Harness Inspection Pass, Engine                                                               | 180A23R0         | 8.7<br>M/H | 21111 2GK50QQK     | 1    |
|              |               |                |      |                                                                                                    |                  |            | 21111 2GK70QQK     | 1    |
| Opt.         | R             |                |      |                                                                                                    |                  |            | (AT) 23311 25050   | 7    |
| (Gr)<br>2.4L |               |                |      |                                                                                                    |                  |            | (MT) 23231 25200   |      |
|              |               |                |      | Noise Inspection Fail, & Engine                                                                                                    |                  |            | (11-13MY)          |      |
|              |               |                |      | Replacement                                                                                                    |                  |            | (14MY)             | 1    |
|              |               |                |      |                                                                                                    |                  |            | 21101 2GK06QQKR    |      |
|              |               |                |      | (PI1803 <b>W1</b> )<br>2.4L GDI<br>MIL ON with P1326, KSDS Wire<br>Harness Inspection Fail, KSDS<br>Extension Harness Install                                    | 180A23R1         | 0.8<br>M/H | *91400 2T100QQK    | 1    |

| Model                                                                                                    | Claim<br>Type                          | Causal<br>P/N                                                                                                    | Qty.     | Repair<br>Description                                                                                                    | Labor Op<br>Code                                                                                                    | Op<br>Time | Replacement<br>P/N | Qty.            |   |
|----------------------------------------------------------------------------------------------------|----------------------------------------|----------------------------------------------------------------------------------------------------|----------|----------------------------------------------------------------------------------------------------|----------------------------------------------------------------------------------------------------|------------|--------------------|-----------------|---|
|                                                                                                    |                                        |                                                                                                    |          | (PI1803 <b>W1</b> )<br>2.0L T-GDI<br>MIL ON with P1326, KSDS Wire<br>Harness Inspection Pass, Engine<br>Noise Inspection Pass, & KSDS<br>Extension Harness Install | 180A23R9                                                                                                    | 1.1<br>M/H | *91400 2T100QQK    | 1               |   |
|                                                                                                    |                                        |                                                                                                    |          |                                                                                                    |                                                                                                    |            | 21111 2GK60QQK     | 1               |   |
|                                                                                                    |                                        |                                                                                                    |          | (PI1803 <b>W1</b> )                                                                                                    |                                                                                                    |            | 21111 2GK70QQK     | 1               |   |
| Opt.<br>(QF)<br>2.0L T<br>Copt.<br>(TF)<br>2.4L<br>R<br>Opt.<br>(TF)<br>2.4L<br>R                                                                                                    | R                                      | 23060                                                                                                    | 0        | 2.0L T-GDI                                                                                                    |                                                                                                    | 0.0        | (AT) 23311 25050   | 7               |   |
| (QT)<br>2.0L T                                                                                                    | IX.                                    | 2G400                                                                                                    | 0        | Harness Inspection Pass, Engine                                                                                                    | 180A23R2                                                                                                    | 8.9<br>M/H | (MT) 23231 25200   | 1               |   |
| Model         Type         P/N         Qty.         Description         Code         Time         Unpression           Opt.<br>(GF)         Type         P/N         Qty.         Description         Code         Time         Upt.           Qpt.<br>(GF)         R         23060         0         (P18030W1)<br>2.0L T-GDI<br>MIL ON with P1326, KSDS Wire<br>Hamess Inspection Pass. Regime<br>Noise Inspection Pass. Engine<br>Noise Inspection Pass. Engine<br>Noise Inspection Pass. Engine<br>Noise Inspection Pass. Engine<br>Noise Inspection Pass. Engine<br>Noise Inspection Pass. Regime<br>Noise Inspection Pass. Regime<br>Replacement         1.1<br>M/H         *91400 2T           Opt.<br>(TF)<br>2.4L         R         23060<br>2G400         0         (P11803W1)<br>2.4L GDI<br>MIL ON with P1326, KSDS Wire<br>Harness Inspection Pass. REgime<br>Noise Inspection Pass. REgime<br>Replacement         180142RK         1.1<br>M/H         *91400 2T           (P11803W1)<br>2.4L GDI<br>MIL ON with P1326, KSDS Wire<br>Harness Inspection Pass. RKSDS<br>Extension Harness Install         180142RK         8.7<br>M/H         211112G<br>(AT) 2331<br>(MT) 2322<br>(211012GK           Opt.<br>(TF)<br>2.0L T         R | (11-13MY)<br>21101 2GK07QQKR<br>(14MY) | 1                                                                                                    |          |                                                                                                    |                                                                                                    |            |                    |                 |   |
|                                                                                                    |                                        |                                                                                                    |          | (DI4 902)W/4)                                                                                                    |                                                                                                    |            | 21101 2GK08QQKR    |                 |   |
|                                                                                                    |                                        | Iype         P/N         P/N         P/N         Code         Time         P/N           R         23060         0         (P11803W1)<br>(MIL ON with P1326, KSDS Wire<br>Harness Inspection Pass, & KSDS<br>Extension Harness Install         180A23R2         1,1<br>MH         *91400 2T100QOK           R         23060         0         (P11803W1)<br>(2.0L T-GDI<br>Noise Inspection Pass, & KSDS Wire<br>Harness Inspection Pass, & KSDS Wire<br>Harness Inspection Pass, & KSDS Wire<br>Harness Inspection Pass, & KSDS Wire<br>Harness Inspection Pass, & KSDS Wire<br>Harness Inspection Pass, & KSDS Wire<br>Harness Inspection Pass, & KSDS Wire<br>Harness Inspection Pass, & KSDS Wire<br>Harness Inspection Pass, & KSDS<br>Extension Harness Install         0.8<br>MH         *91400 2T100QOK           R         23060<br>2G400         0         (P11803W1)<br>2.0L T-GDI<br>MIL ON with P1326, KSDS Wire<br>Harness Inspection Pass, Engine<br>Noise Inspection Pass, KSDS<br>Extension Harness Install         180142RK         1,1<br>MH         *91400 2T100QOK           R         23060<br>2G400         0         (P11803W1)<br>2.4L GDI<br>MIL ON with P1326, KSDS Wire<br>Harness Inspection Pass, KSDS<br>Extension Harness Install         180142RK         1,1<br>MH         *91400 2T100QOK           R         23060<br>2G400         0         (P11803W1)<br>2.4L GDI<br>MIL ON with P1326, KSDS Wire<br>Harness Inspection Pass, Engine<br>Noise Inspection Pass, Engine<br>Noise Inspection Pass, Engine<br>Noise Inspection Pass, Engine<br>Noise Inspection Pass, Engine<br>Noise Inspection Pass, Engine<br>Noise Inspection Pass, Engine<br>Noise Inspection Pass, Engine<br>Noise Inspection Passs, Engine<br>Noise Inspection Pass, Engine<br>Noise Inspect | 1        |                                                                                                    |                                                                                                    |            |                    |                 |   |
|                                                                                                    |                                        | 23060                                                                                                    |          |                                                                                                    | (PI1803 <b>W1</b> )<br>2.4L GDI<br>MIL ON with P1326, KSDS Wire<br>Harness Inspection Pass, Engine<br>Noise Inspection Pass, & KSDS<br>Extension Harness Install   | 180142RK   | 1.1<br>M/H         | *91400 2T100QQK | 1 |
|                                                                                                    |                                        |                                                                                                    |          | (PI1803 <b>W1</b> )<br>2.4L GDI                                                                                                    |                                                                                                    |            | 21111 2GK50QQK     | 1               |   |
| Opt.                                                                                                    | D                                      |                                                                                                    |          |                                                                                                    |                                                                                                    | 07         | 21111 2GK70QQK     | 1               |   |
| (TF)<br>2.4L                                                                                                    | ĸ                                      | 2G400                                                                                                    | 0        | MIL ON with P1326, KSDS Wire<br>Harness Inspection Pass, Engine                                                                                                    | 180142R0                                                                                                    | 8.7<br>M/H | (AT) 23311 25050   | 7               |   |
|                                                                                                    |                                        |                                                                                                    |          | Noise Inspection Fail, & Engine                                                                                                    |                                                                                                    |            | (MT) 23231 25200   | 1               |   |
|                                                                                                    |                                        |                                                                                                    |          | Replacement                                                                                                    |                                                                                                    |            | 21101 2GK05QQKR    | 1               |   |
|                                                                                                    |                                        |                                                                                                    |          | (PI1803 <b>W1</b> )<br>2.4L GDI<br>MIL ON with P1326, KSDS Wire<br>Harness Inspection Fail, KSDS<br>Extension Harness Install                                      | 180142R5                                                                                                    | 0.8<br>M/H | *91400 2T100QQK    | 1               |   |
|                                                                                                    |                                        |                                                                                                    |          | (PI1803 <b>W1</b> )<br>2.0L T-GDI<br>MIL ON with P1326, KSDS<br>Harness Inspection Pass, &<br>Noise Inspection Pass, & K<br>Extension Harness Insta                | (PI1803 <b>W1</b> )<br>2.0L T-GDI<br>MIL ON with P1326, KSDS Wire<br>Harness Inspection Pass, Engine<br>Noise Inspection Pass, & KSDS<br>Extension Harness Install | 180142RN   | 1.1<br>M/H         | *91400 2T100QQK | 1 |
|                                                                                                    |                                        |                                                                                                    |          | (PI1803 <b>W1</b> )                                                                                                    |                                                                                                    |            | 21111 2GK60QQK     | 1               |   |
| Opt.                                                                                                    | P                                      | 23060                                                                                                    | <u> </u> | 2.0L T-GDI                                                                                                    |                                                                                                    | _          | 21111 2GK70QQK     | 1               |   |
| (1E)<br>2.0L T                                                                                                    | К                                      | 2G400                                                                                                    | 0        | MIL ON with P1326, KSDS Wire<br>Harness Inspection Pass, Engine                                                                                                    | 180142R3                                                                                                    | 8.7<br>M/H | (AT) 23311 25050   | 7               |   |
| 2.4L<br>Opt.<br>(TF)<br>2.0L T                                                                                                    |                                        |                                                                                                    |          | Noise Inspection Fail, & Engine                                                                                                    |                                                                                                    |            | (MT) 23231 25200   | 1               |   |
|                                                                                                    |                                        |                                                                                                    |          | Replacement                                                                                                    |                                                                                                    |            | 21101 2GK07QQKR    | 1               |   |
|                                                                                                    |                                        |                                                                                                    |          | (PI1803 <b>W1</b> )<br>2.0L T-GDI<br>MIL ON with P1326, KSDS Wire<br>Harness Inspection Fail, KSDS<br>Extension Harness Install                                    | 180142R8                                                                                                    | 0.8<br>M/H | *91400 2T100QQK    | 1               |   |

| Model         | Claim<br>Type | Causal<br>P/N  | Qty.                                                                                                    | Repair<br>Description                                                                                                    | Labor<br>Op Code                                                                                                    | Op<br>Time                                                                                                    | Replacement<br>P/N                                                                                                  | Qty.            |
|---------------|---------------|----------------|----------------------------------------------------------------------------------------------------|----------------------------------------------------------------------------------------------------|----------------------------------------------------------------------------------------------------|----------------------------------------------------------------------------------------------------|----------------------------------------------------------------------------------------------------|-----------------|
|               |               |                |                                                                                                    | (PI1803 <b>W1</b> )<br>2.4L GDI 2WD<br>MIL ON with P1326, KSDS Wire<br>Harness Inspection Pass,<br>Engine Noise Inspection Pass,<br>& KSDS Extension Harness<br>Install | 180A24R8                                                                                                    | 1.1<br>M/H                                                                                                    | *91400 2T100QQK                                                                                                    | 1               |
|               |               |                |                                                                                                    |                                                                                                    |                                                                                                    |                                                                                                    | 21111 2GK50QQK                                                                                                    | 1               |
|               |               |                |                                                                                                    |                                                                                                    |                                                                                                    |                                                                                                    | 21111 2GK70QQK                                                                                                    | 1               |
|               |               |                |                                                                                                    | (PI1803 <b>W1</b> )                                                                                                    |                                                                                                    |                                                                                                    | (AT) 23311 25050                                                                                                    | 7               |
|               |               |                |                                                                                                    | 2.4L GDI 2WD                                                                                                    |                                                                                                    |                                                                                                    | (MT) 23231 25200                                                                                                    |                 |
|               |               |                |                                                                                                    | MIL ON with P1326, KSDS Wire<br>Harness Inspection Pass,                                                                                                    | 180A24R0                                                                                                    | 8.7<br>M/H                                                                                                    | (12-13MY)<br>21101 2GK09QQKR                                                                                        |                 |
|               |               |                |                                                                                                    | Engine Replacement                                                                                                    |                                                                                                    |                                                                                                    | (14MY ULEV)<br>21101 2GK11QQKR                                                                                      | 1               |
|               |               |                |                                                                                                    |                                                                                                    |                                                                                                    |                                                                                                    | (14MY ULEV                                                                                                    |                 |
|               |               |                | 20<br>100000000000000000000000000000000000000000000000000000000000000000000000000000000000000000000000000000000000000000000000000000000000000000000000000000000000000000000000000000000000000000000000000000000000< |                                                                                                    |                                                                                                    |                                                                                                    |                                                                                                    |                 |
| Sor.          |               | 21020<br>2G010 |                                                                                                    | (PI1803 <b>W1</b> )<br>2.4L GDI 2WD<br>MIL ON with P1326, KSDS Wire<br>Harness Inspection Fail, KSDS<br>Extension Harness Install                                       | 180A24R1                                                                                                    | 0.8<br>M/H                                                                                                    | *91400 2T100QQK                                                                                                    | 1               |
| (XMa)<br>2.4L | R             |                |                                                                                                    |                                                                                                    |                                                                                                    | (PI1803 <b>W1</b> )<br>2.4L GDI 4WD<br>MIL ON with P1326, KSDS Wire<br>Harness Inspection Pass,<br>Engine Noise Inspection Pass,<br>& KSDS Extension Harness<br>Install | 180A24R9                                                                                                    | 1.1<br>M/H      |
|               |               |                |                                                                                                    |                                                                                                    |                                                                                                    |                                                                                                    | 21111 2GK50QQK                                                                                                    | 1               |
|               |               |                |                                                                                                    |                                                                                                    |                                                                                                    |                                                                                                    | 21111 2GK70QQK                                                                                                    | 1               |
|               |               |                |                                                                                                    | (PI1803 <b>W1</b> )                                                                                                    |                                                                                                    |                                                                                                    | (AT) 23311 25050                                                                                                    | 7               |
|               |               |                |                                                                                                    | 2.4L GDI 4WD                                                                                                    |                                                                                                    | 0.0                                                                                                    | (MT) 23231 25200                                                                                                    | '               |
|               |               |                |                                                                                                    | MIL ON with P1326, KSDS Wire<br>Harness Inspection Pass,<br>Engine Noise Inspection Fail, &<br>Engine Replacement                                                       | 180A24R2                                                                                                    | 8.9<br>M/H                                                                                                    | (12-13MY)<br>21101 2GK09QQKR<br>(14MY ULEV)<br>21101 2GK11QQKR<br>(14MY ULEV<br><u>or</u> SULEV)<br>21101 2GK11QQKR | 1               |
|               |               |                |                                                                                                    |                                                                                                    | (PI1803 <b>W1</b> )<br>2.4L GDI AWD<br>MIL ON with P1326, KSDS Wire<br>Harness Inspection Fail, KSDS<br>Extension Harness Install | 180A24R3                                                                                                    | 0.8<br>M/H                                                                                                    | *91400 2T100QQK |

| Model          | Claim<br>Type                        | Causal<br>P/N  | Qty.                                                     | Repair<br>Description                                                                                                    | Labor Op<br>Code                                                                                                    | Op<br>Time       | Replacement<br>P/N | Qty.            |
|----------------|--------------------------------------|----------------|----------------------------------------------------------|----------------------------------------------------------------------------------------------------|----------------------------------------------------------------------------------------------------|------------------|--------------------|-----------------|
|                |                                      |                |                                                          | (PI1803 <b>W1</b> )<br>2.0L T-GDI 2WD<br>MIL ON with P1326, KSDS Wire<br>Harness Inspection Pass,<br>Engine Noise Inspection Pass,<br>& KSDS Extension Harness<br>Install | 180143RN                                                                                                    | 1.2<br>M/H       | *91400 2T100QQK    | 1               |
|                |                                      |                |                                                          | (PI1803 <b>W1</b> )                                                                                                    |                                                                                                    |                  | 21111 2GK60QQK     | 1               |
|                |                                      |                |                                                          | 2.0L T-GDI 2WD                                                                                                    |                                                                                                    |                  | 21111 2GK70QQK     | 1               |
|                |                                      |                | MIL ON with P1326, KSDS Wire<br>Harness Inspection Pass. | 180143R3                                                                                                    | 8.0<br>M/H                                                                                                    | (AT) 23311 25050 | 7                  |                 |
|                |                                      |                | Engine Noise Inspection Fail, &                          |                                                                                                    |                                                                                                    | (MT) 23231 25200 |                    |                 |
|                | Spo.<br>(SL) R 23060<br>2.0L T 2G400 |                |                                                          | Engine Replacement                                                                                                    |                                                                                                    |                  | 21101 2GK07QQKR    | 1               |
| Spo.           |                                      | 23060<br>2G400 | 0                                                        | (PI1803 <b>W1</b> )<br>2.0L T-GDI 2WD<br>MIL ON with P1326, KSDS Wire<br>Harness Inspection Fail, KSDS<br>Extension Harness Install                                       | 180143R8                                                                                                    | 0.9<br>M/H       | *91400 2T100QQK    | 1               |
| (SL)<br>2.0L T |                                      |                |                                                          | U                                                                                                    | (PI1803 <b>W1</b> )<br>2.0L T-GDI 4WD<br>MIL ON with P1326, KSDS Wire<br>Harness Inspection Pass,<br>Engine Noise Inspection Pass,<br>& KSDS Extension Harness<br>Install | 180143RO         | 1.2<br>M/H         | *91400 2T100QQK |
|                |                                      |                |                                                          | (PI1803 <b>W1</b> )                                                                                                    |                                                                                                    |                  | 21111 2GK60QQK     | 1               |
|                |                                      |                |                                                          | 2.0L T-GDI 4WD                                                                                                    |                                                                                                    |                  | 21111 2GK70QQK     | 1               |
|                |                                      |                |                                                          | MIL ON with P1326, KSDS Wire<br>Harness Inspection Pass.                                                                                                    | 180143R4                                                                                                    | 8.4<br>M/H       | (AT) 23311 25050   | 7               |
|                |                                      |                |                                                          | Engine Noise Inspection Fail, &                                                                                                    |                                                                                                    |                  | (MT) 23231 25200   | '               |
|                |                                      |                |                                                          | Engine Replacement                                                                                                    |                                                                                                    |                  | 21101 2GK07QQKR    | 1               |
|                |                                      |                |                                                          | (PI1803 <b>W1</b> )<br>2.0L T-GDI 4WD<br>MIL ON with P1326, KSDS Wire<br>Harness Inspection Fail, KSDS<br>Extension Harness Install                                       | 180143R9                                                                                                    | 0.9<br>M/H       | *91400 2T100QQK    | 1               |

WARRANTY INFORMATION (PI1803<u>X1</u>, ENGINE SEIZED/SEVERE KNOCKING): N Code: N99 C Code: C99

| Model          | Claim                                   | Causal<br>P/N    | Qty.               | Repair<br>Description                                                                                                    | Labor<br>On Code | Op<br>Time | Replacement<br>P/N           | Qty.            |
|----------------|-----------------------------------------|------------------|--------------------|----------------------------------------------------------------------------------------------------|------------------|------------|------------------------------|-----------------|
|                | .,,,,,,,,,,,,,,,,,,,,,,,,,,,,,,,,,,,,,, |                  |                    | 2000.1010                                                                                                    |                  |            | 21111 2GK50QQK               | 1               |
|                |                                         |                  |                    | (PI1803 <b>X1</b> )                                                                                                    |                  |            | 21111 2GK70QQK               | 1               |
|                |                                         |                  |                    | 2.4L GDI<br>Engine Seized / Severe<br>Knocking, Techline<br>Authorized Engine<br>Replacement, KSDS Wire<br>Harness Inspection Pass                                                                                                    | 180A23R4         |            | (AT) 23311 25050             | 7               |
|                |                                         |                  |                    |                                                                                                    |                  | 8.4<br>M/H | (MT) 23231 25200             |                 |
|                |                                         |                  |                    |                                                                                                    |                  |            | (11-13MY)<br>21101 2GK05QQKR | 1               |
| Ont            |                                         |                  |                    |                                                                                                    |                  |            | (14MY)<br>21101 2GK06QQKR    |                 |
| (QF)           | R                                       | 23060<br>2G400   | 0                  |                                                                                                    |                  |            | 21111 2GK50QQK               | 1               |
| 2.4L           |                                         | 20400            |                    | (PI1803 <b>X1</b> )                                                                                                    |                  |            | 21111 2GK70QQK               | 1               |
|                |                                         |                  |                    | 2.4L GDI<br>Engine Seized / Severe                                                                                                    |                  |            | (AT) 23311 25050             | _               |
|                |                                         |                  |                    | Knocking, Techline                                                                                                    | 180423R6         | 8.9        | (MT) 23231 25200             | 7               |
|                |                                         |                  |                    | Authorized Engine<br>Replacement, KSDS Wire                                                                                                    | TOUAZSKO         | M/H        | (11-13MY)<br>21101 2GK05QQKR | 1               |
|                |                                         |                  |                    | KSDS Wire Harness Install                                                                                                    |                  |            | (14MY)<br>21101 2GK06QQKR    |                 |
|                |                                         |                  |                    |                                                                                                    |                  |            | *91400 2T100QQK              | 1               |
|                |                                         | 23060<br>2G400   | 0                  | (PI1803 <b>X1</b> )<br>2.0L T-GDI<br>Engine Seized / Severe<br>Knocking, Techline<br>Authorized Engine<br>Replacement, KSDS Wire<br>Harness Inspection Pass<br>(PI1803 <b>X1</b> )<br>2.0L T-GDI<br>Engine Seized / Severe<br>Knocking, Techline | 180A23R5         | 8.7<br>M/H | 21111 2GK60QQK               | 1               |
|                |                                         |                  |                    |                                                                                                    |                  |            | 21111 2GK70QQK               | 1               |
|                |                                         |                  |                    |                                                                                                    |                  |            | (AT) 23311 25050             | 7               |
|                |                                         |                  |                    |                                                                                                    |                  |            | (MT) 23231 25200             | 1               |
|                |                                         |                  |                    |                                                                                                    |                  |            | (11-13MY)                    |                 |
|                |                                         |                  |                    |                                                                                                    |                  |            | (14MY)                       | 1               |
| Opt.           |                                         |                  |                    |                                                                                                    |                  |            | 21101 2GK08QQKR              |                 |
| (QF)<br>2 01 T | R                                       |                  |                    |                                                                                                    | 180A23R7         | 9.2<br>M/H | 21111 2GK60QQK               | 1               |
| 2.02 1         |                                         |                  |                    |                                                                                                    |                  |            | 21111 2GK70QQK               | 1               |
|                |                                         |                  |                    |                                                                                                    |                  |            | (AT) 23311 25050             | 7               |
|                |                                         |                  |                    |                                                                                                    |                  |            | (MT) 23231 25200             |                 |
|                |                                         |                  |                    | Replacement, KSDS Wire                                                                                                    |                  |            | (11-13MY)<br>21101 2GK07QQKR | 1               |
|                |                                         |                  |                    | Harness Inspection Fail,<br>KSDS Wire Harness Install                                                                                                    |                  |            | (14MY)                       |                 |
|                |                                         |                  |                    |                                                                                                    |                  |            | *01400 2T100OOK              | 1               |
|                |                                         |                  |                    | (PI1803 <b>X1</b> )                                                                                                    |                  |            | 21111 2GK5000K               | 1               |
|                |                                         | R 23060<br>2G400 |                    | 2.4L GDI                                                                                                    | 1901/2220        | 8.4<br>M/H | 21111 2GK70QQK               | 1               |
|                | R                                       |                  | 23060 0<br>2G400 0 | Engine Seized / Severe<br>Knocking, Techline                                                                                                    |                  |            | (AT) 23311 25050             |                 |
|                |                                         |                  |                    | Authorized Engine                                                                                                    | 100112101        |            | (MT) 23231 25200             | 7               |
|                |                                         |                  |                    | Replacement, KSDS Wire<br>Harness Inspection Pass                                                                                                    |                  |            | 21101 2GK0500KR              | 1               |
| Opt.<br>(TF)   |                                         |                  |                    | (DI1902 <b>V1</b> )                                                                                                    |                  | 8.9<br>M/H | 21111 2GK50QQK               | 1               |
| 2.4L           |                                         |                  |                    | 2.4L GDI                                                                                                    | 180142RF         |            | 21111 2GK70QQK               | 1               |
|                |                                         |                  |                    | Engine Seized / Severe<br>Knocking, Techline<br>Authorized Engine                                                                                                    |                  |            | (AT) 23311 25050             | 7               |
|                |                                         |                  |                    |                                                                                                    |                  |            | (MT) 23231 25200             |                 |
|                |                                         |                  |                    | Replacement, KSDS Wire                                                                                                    |                  |            | 21101 2GK05QQKR              | 1               |
|                |                                         |                  |                    | KSDS Wire Harness Install                                                                                                    |                  |            |                              | *91400 2T100QQK |

| Model  | Claim | Causal         | Otv  | Repair                                                                                                    | Labor    | Ор         | Replacement                   | Otv  |
|--------|-------|----------------|------|----------------------------------------------------------------------------------------------------|----------|------------|-------------------------------|------|
| Model  | Туре  | P/N            | ety. | Description                                                                                                    | Op Code  | Time       | P/N                           | QLY. |
|        |       |                |      | (PI1803 <b>X1</b> )<br>2 0T-GDI                                                                                                    |          |            | 21111 2GK60QQK                | 1    |
|        |       |                |      | Engine Seized / Severe                                                                                                    |          | 0.7        | 21111 2GK70QQK                | 1    |
|        |       |                |      | Knocking, Techline                                                                                                    | 180142RD | 0.7<br>M/H | (AT) 23311 25050              | 7    |
|        |       |                |      | Authorized Engine<br>Replacement KSDS Wire                                                                                                    |          |            | (MT) 23231 25200              |      |
| Opt.   |       |                |      | Harness Inspection Pass                                                                                                    |          |            | 21101 2GK07QQKR               | 1    |
| (TF)   | R     | 23060<br>2G400 | 0    | (PI1803 <b>X1</b> )                                                                                                    |          |            | 21111 2GK60QQK                | 1    |
| 2.0L I |       |                |      | 2.01-GDI<br>Engine Seized / Severe                                                                                                    |          |            | 21111 2GK70QQK                | 1    |
|        |       |                |      | Knocking, Techline                                                                                                    | 1001/201 | 9.2        | (AT) 23311 25050              | 7    |
|        |       |                |      | Authorized Engine                                                                                                    | 100142KI | M/H        | (MT) 23231 25200              |      |
|        |       |                |      | Replacement, KSDS Wire<br>Harness Inspection Fail                                                                                                    |          |            | 21101 2GK07QQKR               | 1    |
|        |       |                |      | KSDS Wire Harness Install                                                                                                    |          |            | *91400 2T100QQK               | 1    |
|        |       |                |      |                                                                                                    |          |            | 21111 2GK50QQK                | 1    |
|        |       |                |      | (PI1803 <b>¥1</b> )                                                                                                    |          |            | 21111 2GK70QQK                | 1    |
| l      |       |                |      | 2.4L GDI 2WD                                                                                                    |          |            | (AT) 23311 25050              | 7    |
| l      |       |                |      | Engine Seized / Severe                                                                                                    |          | 8.4        | (MT) 23231 25200              |      |
|        |       |                |      | Knocking, Techline                                                                                                    | 180A24R4 | 0.4<br>М/Н | (12-13MY)                     | 1    |
|        |       |                |      | Replacement, KSDS Wire<br>Harness Inspection Pass                                                                                                    |          |            | (14MY ULEV)                   |      |
|        |       |                |      |                                                                                                    |          |            | 21101 2GK11QQKR               |      |
|        |       |                |      |                                                                                                    |          |            | (14MY ULEV or SULEV)          |      |
|        |       |                |      | (PI1803 <b>X1</b> )<br>2.4L GDI 2WD<br>Engine Seized / Severe<br>Knocking, Techline<br>Authorized Engine<br>Replacement, KSDS Wire<br>Harness Inspection Fail,<br>KSDS Wire Harness Install | 180A24R6 | 8.9<br>M/H | 21101 2GK10QKK                | 1    |
|        |       |                |      |                                                                                                    |          |            | 21111 2GK70QQK                | 1    |
|        |       |                |      |                                                                                                    |          |            | (AT) 23311 25050              | _    |
|        |       |                |      |                                                                                                    |          |            | (MT) 23231 25200              | 7    |
|        |       |                |      |                                                                                                    |          |            | (12-13MY)                     | 1    |
|        |       |                |      |                                                                                                    |          |            | 21101 2GK09QQKR               |      |
|        |       |                |      |                                                                                                    |          |            | 21101 2GK11QQKR               |      |
|        |       |                |      |                                                                                                    |          |            | (14MY ULEV <u>or</u> SULEV)   |      |
| Sor    |       |                |      |                                                                                                    |          |            | 21101 2GK11QQKR               |      |
| (XMa)  | R     | 21020<br>2G010 | 0    |                                                                                                    |          |            | "91400 21100QQK               | 1    |
| 2.4L   |       | 20010          |      |                                                                                                    | 180A24R5 | 8.6<br>M/H | 21111 2GK30QQK                | 1    |
|        |       |                |      | (PI1803 <b>X1</b> )<br>2.4L GDI AWD<br>Enging Spizod / Spirore                                                                                                    |          |            | (AT) 23311 25050              |      |
|        |       |                |      |                                                                                                    |          |            | (MT) 23231 25200              | 7    |
|        |       |                |      | Knocking, Techline                                                                                                    |          |            | (12-13MY)                     |      |
|        |       |                |      | Authorized Engine                                                                                                    |          |            | 21101 2GK09QQKR               |      |
|        |       |                |      | Replacement, KSDS Wire<br>Harness Inspection Pass                                                                                                    |          |            | (14MY ULEV)                   | 1    |
|        |       |                |      |                                                                                                    |          |            | (14MY ULEV or SULEV)          | )    |
|        |       |                |      |                                                                                                    |          |            | 21101 2GK11QQKR               |      |
|        |       |                |      |                                                                                                    |          | 9.1<br>M/H | 21111 2GK50QQK                | 1    |
|        |       |                |      | (PI1803 <b>X1</b> )                                                                                                    |          |            | 21111 2GK70QQK                | 1    |
|        |       |                |      | 2.4L GDI AWD                                                                                                    |          |            | (AT) 23311 25050              | 7    |
|        |       |                |      | Engine Seized / Severe                                                                                                    |          |            | (MT) 23231 25200<br>(12-13MV) |      |
|        |       |                |      | Knocking, Techline<br>Authorized Engine<br>Replacement, KSDS Wire<br>Harness Inspection Fail,<br>KSDS Wire Harness Install                                                                  | 180A24R7 |            | 21101 2GK09QQKR               |      |
|        |       |                |      |                                                                                                    |          |            | (14MY ULEV)                   | 1    |
|        |       |                |      |                                                                                                    |          |            | 21101 2GK11QQKR               |      |
|        |       |                |      |                                                                                                    |          |            | 21101 2GK11QQKR               |      |
|        |       |                |      |                                                                                                    |          |            | *91400 2T100QQK               | 1    |

| Model          | Claim<br>Type | Causal<br>P/N             | Qty. | Repair<br>Description                                                                                                    | Labor<br>Op Code | Op<br>Time | Replacement<br>P/N | Qty. |  |
|----------------|---------------|---------------------------|------|----------------------------------------------------------------------------------------------------|------------------|------------|--------------------|------|--|
|                |               |                           |      | (PI1803 <b>X1</b> )<br>2.0L T-GDI 2WD<br>Engine Seized / Severe<br>Knocking, Techline<br>Authorized Engine<br>Replacement, KSDS Wire                                                          | 180143RD         | 7.7<br>M/H | 21111 2GK60QQK     | 1    |  |
|                |               |                           |      |                                                                                                    |                  |            | 21111 2GK70QQK     | 1    |  |
|                |               |                           |      |                                                                                                    |                  |            | (AT) 23311 25050   | 7    |  |
|                |               |                           |      |                                                                                                    |                  |            | (MT) 23231 25200   |      |  |
|                |               |                           |      | Harness Inspection Pass                                                                                                    |                  |            | 21101 2GK07QQKR    | 1    |  |
|                |               |                           |      | (014000)(4)                                                                                                    | 180143RI         |            | 21111 2GK60QQK     | 1    |  |
|                |               | 23060                     |      | (PI1803 <b>X1</b> )<br>2.0L T-GDI 2WD<br>Engine Seized / Severe<br>Knocking, Techline<br>Authorized Engine<br>Replacement, KSDS Wire<br>Harness Inspection Fail,<br>KSDS Wire Harness Install |                  | 8.3<br>M/H | 21111 2GK70QQK     | 1    |  |
|                |               |                           |      |                                                                                                    |                  |            | (AT) 23311 25050   | 7    |  |
|                |               |                           | 60 O |                                                                                                    |                  |            | (MT) 23231 25200   |      |  |
|                |               |                           |      |                                                                                                    |                  |            | 21101 2GK07QQKR    | 1    |  |
| Spo.           | R 230<br>2G4  |                           |      |                                                                                                    |                  |            | *91400 2T100QQK    | 1    |  |
| (SL)<br>2.0L T |               | 2G400                     |      | (PI1803 <b>X1</b> )<br>2.0L T-GDI AWD<br>Engine Seized / Severe<br>Knocking, Techline<br>Authorized Engine<br>Replacement, KSDS Wire<br>Harness Inspection Pass                               | 180143RE         | 8.1<br>M/H | 21111 2GK60QQK     | 1    |  |
|                |               |                           |      |                                                                                                    |                  |            | 21111 2GK70QQK     | 1    |  |
|                |               |                           |      |                                                                                                    |                  |            | (AT) 23311 25050   | _    |  |
|                |               |                           |      |                                                                                                    |                  |            | (MT) 23231 25200   |      |  |
|                |               |                           |      |                                                                                                    |                  |            | 21101 2GK07QQKR    | 1    |  |
|                |               |                           |      | (014000)(4)                                                                                                    | 180143RJ         | 8.7<br>M/H | 21111 2GK60QQK     | 1    |  |
|                |               |                           |      | (PI1803 <b>X1</b> )<br>2.0L T-GDI AWD<br>Engine Seized / Severe<br>Knocking, Techline<br>Authorized Engine<br>Replacement, KSDS Wire<br>Harness Inspection Fail,                              |                  |            | 21111 2GK70QQK     | 1    |  |
|                |               |                           |      |                                                                                                    |                  |            | (AT) 23311 25050   |      |  |
|                |               |                           |      |                                                                                                    |                  |            | (MT) 23231 25200   |      |  |
|                |               |                           |      |                                                                                                    |                  |            | 21101 2GK07QQKR    | 1    |  |
|                |               | NODO WIRE Harness Install |      | -                                                                                                    | *91400 2T100QQK  | 1          |                    |      |  |

NOTE: Refer to Warranty Bulletin 2018-14 for details regarding coolant and substitute transportation reimbursement requirements.

\*Old part number 91400 2T000QQK has been superseded by new part number 91400 2T100QQK.

<u>Use sublet code 'X3'</u> with a maximum allowed amount of \$19.80 for "ENGINE R&R" engine oil reimbursement.

If the replacement of the Oil Cooler Tube Assembly was required, please manually enter the applicable Oil Cooler Tube Assembly part number to the claim's related parts section.

Dispose of old parts in accordance with local, state, and Federal regulations.

ALL claims for engine or harness replacement without the required diagnostic inspection/results or authorization are subject to claim chargeback/denial without exception.

# **\*** NOTICE

VIN inquiry data for this repair is provided for tracking purposes only. Kia retailers should reference <u>PI1803W/X\*</u> when accessing the WebDCS system.

# **Appendix 1 (Warranty Claim Authorization)**

| Scenario |                                                                                             | Description                                                                                                    | Action Required                                                                                                    |
|----------|---------------------------------------------------------------------------------------------|----------------------------------------------------------------------------------------------------|----------------------------------------------------------------------------------------------------|
| 1        | Campaign - TSB #<br>PI1803W/X Case for<br>Warranty<br>Authorization<br><b>NO INSPECTION</b> | Wiring Signal<br>Interference Check<br>cannot be<br>completed due<br>to engine seizure<br>or other engine<br>failure (won't run<br>long enough to<br>complete the test) | <ul> <li>TL PWA required for all dealers - Video of condition<br/>and WRTY143 form required*</li> <li>Video requirement examples below are for illustration<br/>purposes, individual requirements will vary based upon<br/>the condition reported:</li> <li>Video should be continuous and show the VIN<br/>(most convenient VIN plate) and pan to show the<br/>engine condition</li> <li>For engine seizures, attempt to turn over engine<br/>with breaker bar in video</li> <li>For hole in engine block, show hole in video</li> </ul> |

# Appendix 2 (Video Capture & Upload)

Capturing a video is often helpful in assisting the Kia Techline Agent in determining a proper diagnosis strategy. Once a TechLine case is open, the following procedure will guide you through the video capture and upload.

The Chrome<sup>M</sup> S browser should be used to access the Techline portal. Follow the steps below to clear the default browser if it is other than Chrome<sup>M</sup>.

#### For KDS Tab 10.1 Tablets:

- 1. Select "Settings" from the App Screen.
- 2. Select the "General" tab at the top.
- 3. Select "Default Applications".
- 4. If "Internet" is the default browser, select the CLEAR button.

If "Chrome" is the default browser, further action is not required.

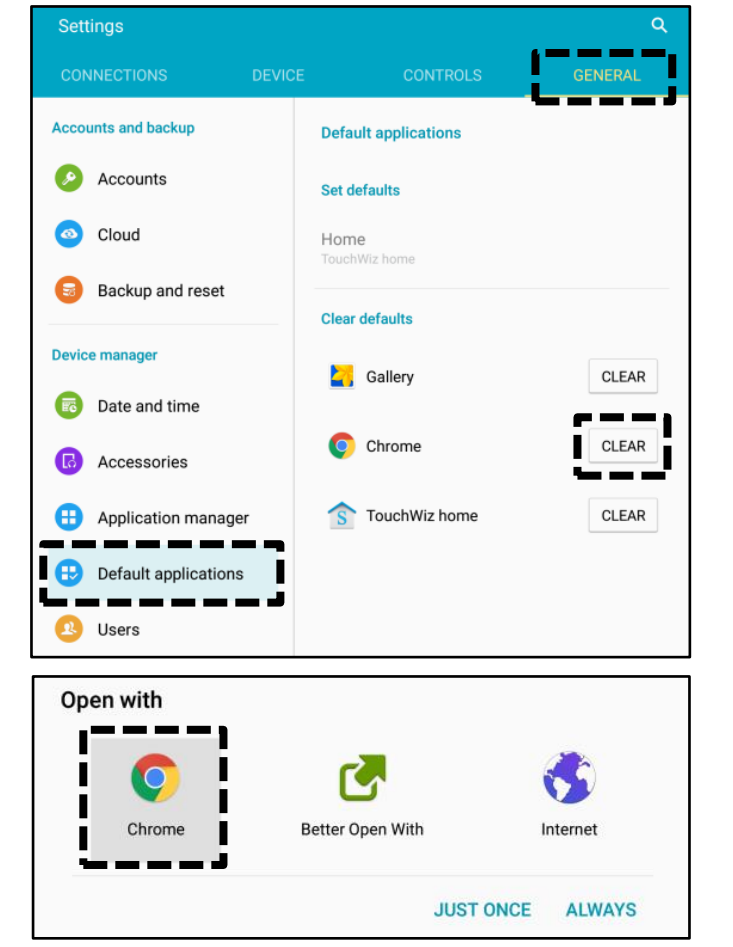

5. When opening the Techline portal, select "Chrome" and select Always".

#### For KDS Tab S2 Tablets:

- 1. Select "Settings" from the App Screen.
- 2. Select "Applications".
- 3. Select "Default Applications".

Application manager  $\times$ Software update View app information and manage app settings including storage, data usage, and permissions. Tap here to update the firmware to the latest version and use the latest features. Default applications Designate apps for certain tasks . . \_ 🛜 Wi-Fi Application settings Calendar 26 Bluetooth Camera Airplane mode Contacts Ω Data usage Email More connection settin... Internet Smart Manager 0 5 Music Applications Weather ۴. Sound Notifications

4. Select "Browser app".

| Settings SEARCH                                             | ← Default applications                                                            |
|-------------------------------------------------------------|-----------------------------------------------------------------------------------|
| Software update ×<br>Tap here to update the                 | Browser app<br>Internet                                                           |
| firmware to the latest version and use the latest features. | Default app selection<br>Ask before setting default apps                          |
| 🛜 Wi-Fi                                                     | Set as default                                                                    |
| Bluetooth                                                   | Home screen<br>TouchWiz home                                                      |
| Airplane mode                                               | Device assistance app                                                             |
| Data usage                                                  | Device assistance apps provide more options and<br>information about each screen. |
| More connection settin                                      |                                                                                   |
| Smart Manager                                               |                                                                                   |
| Applications                                                |                                                                                   |
|                                                             |                                                                                   |

5. Ensure "Chrome" is selected.

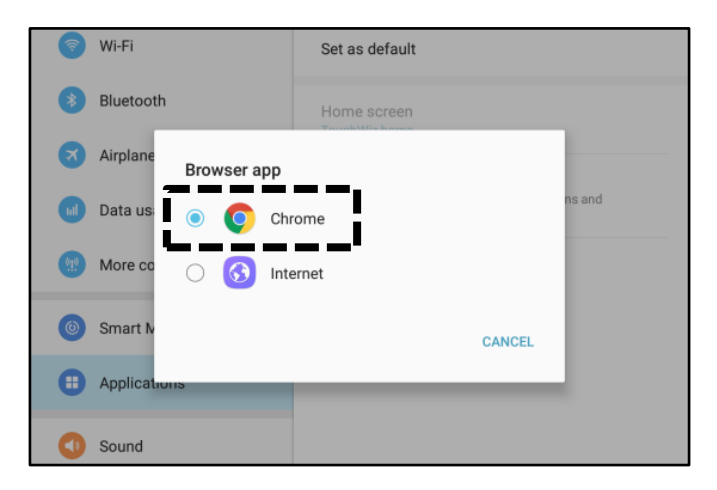

TSB: PI1803W/X (Rev 4) Multiple Models November 2018

#### Page 32 of 35

## SUBJECT: ENGINE REPLACEMENT INSTRUCTIONS FOR DTC P1326 (PI1803W/X)

### Setting Your Video Size to "Limit to Email"

1. Select "Camera" from the App Screen.

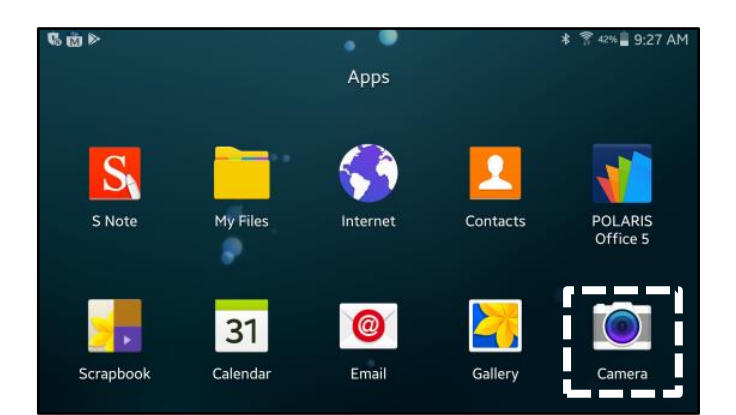

2. Select the Settings icon.

3. Select the Video Camera icon.

4. Ensure "Limit to email" is selected.

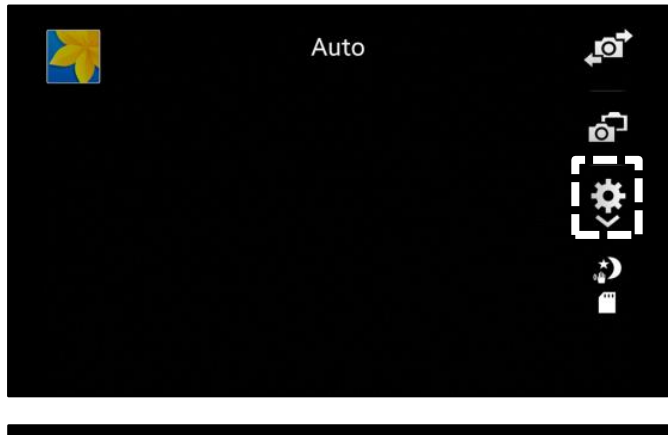

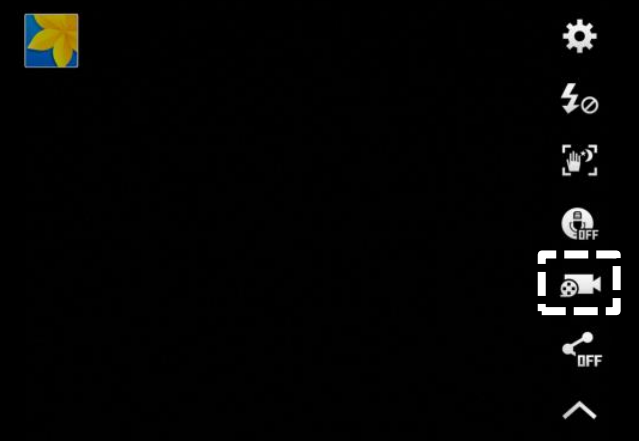

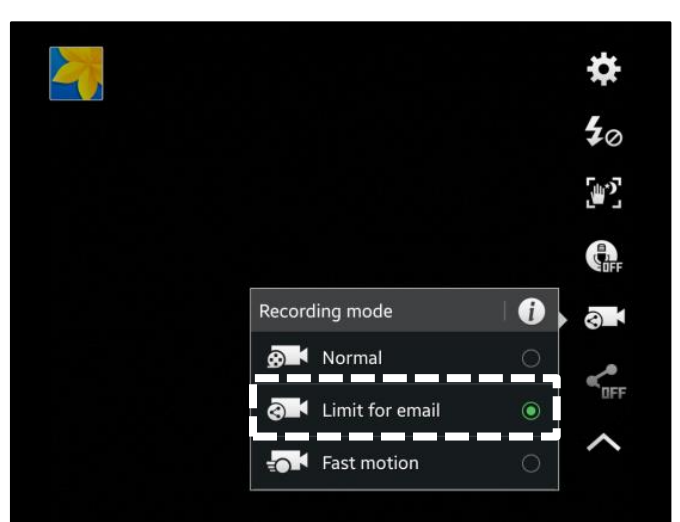

#### Attaching Video to a Techline Case

1. Open K-Support in the device Chrome<sup>™</sup> browser or select the "Techline" button on KDS home page.

https://ksupport.kiausa.com

- 2. Open your existing Techline case for the vehicle requiring a video capture by selecting the case number.
- 3. Select "Attachment".

4. Select "Add Files".

5. Select "Camcorder" and the video camera will open.

| Logout Online                                                                                                    | SPORTAGE(SL)                                                | /2016/G 2.4   | GDI                               | VCI 🚌 🖣                                                                                | 0 5      |
|----------------------------------------------------------------------------------------------------|-------------------------------------------------------------|---------------|-----------------------------------|----------------------------------------------------------------------------------------|----------|
| News Ce                                                                                                    | nter New Items                                              | Techline      | Feedback                          |                                                                                        |          |
|                                                                                                    |                                                             |               |                                   |                                                                                        | MORE     |
| <b>KDS</b> • 03/10 /                                                                                                    | Acronyms - Revised                                          | 12/16/2016    |                                   |                                                                                        |          |
| • 03/10 0                                                                                                    | Contact List 3-16-20                                        | 16            |                                   |                                                                                        |          |
| + 03/06                                                                                                    | KDS Internet Update                                         | Version M-N   | N-K-01-00-0074.5                  |                                                                                        |          |
| Pt KIA Motors Guest Wife X                                                                                                    | 🐽 My Draft Cases I                                          | K-Support X   |                                   |                                                                                        |          |
|                                                                                                    | https://ksupport.kiau                                       | sa.com/Cas    | eList/MyDraftCase                 | es 🕁                                                                                   | Ŷ        |
|                                                                                                    |                                                             |               |                                   |                                                                                        | WELCOM   |
| KIN K-Sup                                                                                                    | port<br>Mu Draft                                            | Casos         | Mu Open Cases                     | Dealer O                                                                               | oon Cas  |
|                                                                                                    |                                                             | L Cases       | my open cases                     | Dealer O                                                                               | Jen cas  |
|                                                                                                    |                                                             |               |                                   |                                                                                        | _        |
| Dealer Na V Case # V                                                                                                    | VIN                                                         | √<br>test     | Title                             | ~                                                                                      | Categ    |
| WERCED KIN 12391329                                                                                                    | KNDP                                                        | test          |                                   |                                                                                        | Quality  |
|                                                                                                    |                                                             |               |                                   |                                                                                        |          |
| 🗅 KIA Motors Guest Wifi 🛛 🛛 👋                                                                                                    | 📟 New Case   K-Su                                           | pport ×       |                                   |                                                                                        |          |
|                                                                                                    | https://ksupport.kiau                                       | sa.com/Cas    | e/NewCase/                        | ☆                                                                                      | Ŷ        |
| KIA K-Sup                                                                                                    | port                                                        |               |                                   |                                                                                        | WELCOME  |
| K Sup                                                                                                    | My Draft                                                    | t Cases       | My Open Cases                     | Dealer O                                                                               | oen Cas  |
| M. Exceed All                                                                                                    |                                                             |               | D Courses Der                     | aft and Exchange to Co                                                                 |          |
| Expand All                                                                                                    | 01                                                          |               | El Save as Un                     | art 🗸 Submit Ca                                                                        | se       |
| 01 Category                                                                                                    |                                                             |               |                                   |                                                                                        |          |
| Category                                                                                                    | Drior Warrantu Author                                       | intion        | Quality Deview                    | Status                                                                                 |          |
| Repair Assistance                                                                                                    | Prior Warrancy Autrior                                      |               | Quality Review                    | Draft                                                                                  |          |
| 02 General Information                                                                                                    |                                                             |               |                                   |                                                                                        |          |
| or deficit information                                                                                                    |                                                             |               |                                   |                                                                                        |          |
| KIA Metors Guest Wifi ×                                                                                                    | • New Case   K-Sup                                          | iport ×       |                                   |                                                                                        |          |
|                                                                                                    | ttps://keupport.kisu                                        | 2 00m/Case    | /NewCase/                         | 2                                                                                      | :        |
|                                                                                                    | парыл коррогскаа                                            | sa.com/case   | / New Gase/                       | м                                                                                      | Ŷ        |
| KIN K-Support                                                                                                    | N. Durth Course                                             | M. O          | WELCON                            | IE. Pavithran, Nishad OH                                                               |          |
| V Formed M La College M                                                                                                    | my brart cases                                              | Mg open cases | feeting for the form              | Bab New Case                                                                           |          |
| 01 Category                                                                                                    |                                                             | E save as bra | • Submit Case                     | E Delete Case                                                                          | Lust     |
| Category                                                                                                    |                                                             |               | Status                            | Case #                                                                                 |          |
| Repair Assistance     Prior Warr                                                                                                    | anty Authorization 💿 Q                                      | uality Review | Draft                             | 12391329                                                                               |          |
| 02 General Information                                                                                                    |                                                             |               |                                   |                                                                                        |          |
| 03 DTC                                                                                                    |                                                             |               |                                   |                                                                                        |          |
| 04 Checklist                                                                                                    |                                                             |               |                                   |                                                                                        |          |
| 05 Attachment (3)                                                                                                    |                                                             |               |                                   | -                                                                                      |          |
|                                                                                                    |                                                             |               |                                   |                                                                                        | A 44 PT- |
| No File Name                                                                                                    | De                                                          | scription *   | Dat                               | e Upload B                                                                             | Add File |
| No File Name                                                                                                    | Description                                                 | scription *   | Dat<br>06/26/                     | e Upload B<br>2017 Nishad Pavithran                                                    | Add File |
| No         File Name           1         P           2         P 20170613_091538(3).mp4           3         P Grass The Assis 110.11                                               | Description Description Description                         | scription *   | 06/26/.<br>06/26/.                | e Upload B<br>2017 Nishad Pavithran<br>2017 Nishad Pavithran<br>2017 Nishad Pavithran  | Add File |
| No         File Name           1         Ø           2         Ø.20170613_091538(3).mp4           3         Ø.GraspTheCAASPP_110915.wmw                                            | Description<br>Description<br>Description                   | scription *   | Dat<br>06/26/<br>06/26/           | e Upload I<br>2017 Nishad Pavithran<br>2017 Nishad Pavithran<br>2017 Nishad Pavithran  | Add File |
| No         File Name           1         ∅           2         ∅.20170613_091538(3)mp4           3         Ø.GraspTheCAASPP_110915.wmv                                             | Description<br>Description<br>Description                   | scription *   | Dat<br>06/26/<br>06/26/           | e Upfoad Le<br>2017 Nishad Pavithran<br>2017 Nishad Pavithran<br>2017 Nishad Pavithran | Add File |
| No         File Name           1         Ø           2         Ø 20170613_091538(3)mpd           3         Ø GraspTheCARSPP_110915 wmv                                             | Description<br>Description<br>Description                   | scription *   | Dat<br>06/26/<br>06/26/<br>06/26/ | e Upload Le<br>Nichad Pavithran<br>2017 Nished Pavithran<br>2017 Nished Pavithran      | Add Fie  |
| No         File Name           1         Ø           2         Ø 20170613_091538(3).mp4           3         Ø GraxpTheCAASPP_110915.vzmv                                           | Description Description Description Description             | scription *   | Dat<br>06/26/<br>06/26/<br>06/26/ | e Upload 12<br>Nichad Pavithran<br>2017 Nichad Pavithran<br>2017 Nichad Pavithran      | Add Fle  |
| No         File Name           1         0           2         0.20170613_091538(3).mp4           3         0 GraspTheCAASPP_110915.wmv                                            | Description Description Description Description             | scription *   | Dat<br>06/26/<br>06/26/<br>06/26/ | e Uplosd 1<br>2017 Nishad Pavithran<br>2017 Nishad Pavithran<br>2017 Nishad Pavithran  | Add File |
| No         File Name           1         0           2         0.20170613_091530833 mp4           3         © GraepTheCASSPD_110915.wmv                                            | Description Description Description Description             | scription *   | 06/26/<br>06/26/<br>06/26/        | e Uptood U<br>Nishad Pavithran<br>2017 Nishad Pavithran<br>2017 Nishad Pavithran       | Add File |
| No         File Name           1         0           2         0.20170613_091538(3) mp4           3         0 GraspTheCAASPP_110915.verw                                           | Description Description Description Description Description | scription *   | 06/26/<br>06/26/<br>06/26/        | e Uptoof u<br>2017 Nishad Pavithran<br>2017 Nishad Pavithran<br>2017 Nishad Pavithran  | Add File |
| No         File Name           1         \$\mathcal{P}\$           2         \$\mathcal{P}_20170613_0915308[3] mp4           3         \$\mathcal{C}_{GraspTheCASSP_110915.verw}\$ | Description Description Description Description             | scription *   | 06/26/<br>06/26/<br>06/26/        | e Uptoof te<br>2017 Nishad Pavithran<br>2017 Nishad Pavithran<br>2017 Nishad Pavithran | Add File |

TSB: PI1803W/X (Rev 4) Multiple Models November 2018

Camcorder

Documents

Camera

#### Page 34 of 35

### SUBJECT: ENGINE REPLACEMENT INSTRUCTIONS FOR DTC P1326 (PI1803W/X)

 Start by recording the VIN. Ensure sun glare is not reflecting off windows or other objects.

> Without stopping the recording, capture the area of the vehicle displaying the issue. i.e.;

- Engine Noise record the engine.
- Hole In Block record the side of the engine with the damage.
- Seized Engine record a technician trying to turn the engine over with a breaker bar.

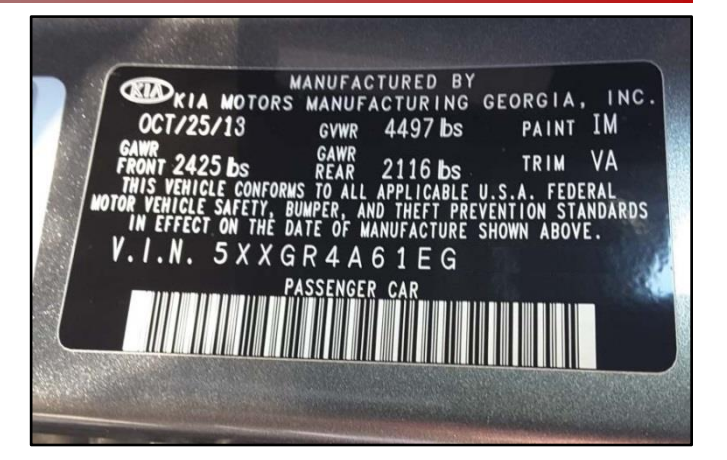

**\*** NOTICE

NOTE: Ensure the video size is set to "Limit to email" (see page 32). <u>Only</u> record the VIN and the engine exhibiting the concern. Any additional information will increase the size of the video and make it difficult to upload or download.

- 7. Stop the video when you captured what is needed. Select "OK" to use this capture or "RETRY" to capture the video again.
- 8. Ensure a description of the recording. For example, engine knock or smoke from exhaust.
- 9. Select "Submit Case".

10. Select "Yes" when the confirmation message below appears.

Note: Selecting anything other than "Yes" will not save the video capture.

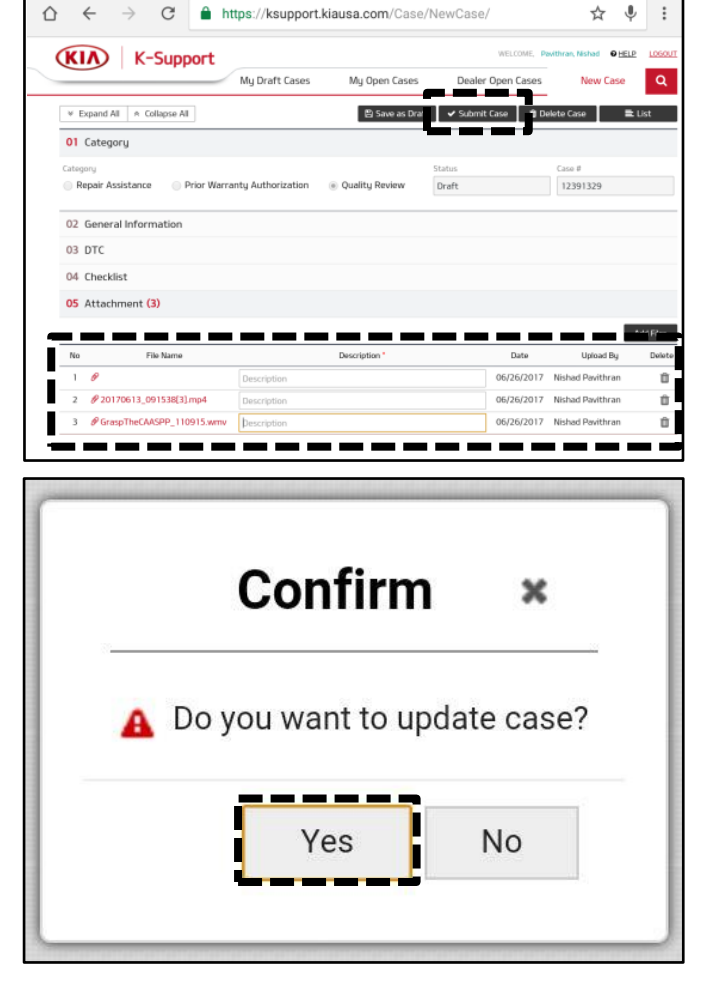

# **Appendix 3 (Engine Noise Adapter Threshold)**

| Code            | Concern                                                                                                  | Action                                                                                                    |  |
|-----------------|----------------------------------------------------------------------------------------------------|----------------------------------------------------------------------------------------------------|--|
| RETEST Code 001 | Any measured value out of range / below<br>lower limit                                                   | Contact GIT America                                                                                                    |  |
| RETEST Code 002 | Any measured value out of range / over<br>upper limit                                                    | Contact GIT America                                                                                                    |  |
| RETEST Code 003 | Difference between minimum and<br>maximum of 2000 RPM <u>or</u> Idle RPM<br>measured value out of range  | Perform Retest three (3) more<br>times. If Error Code 003 still<br>displays after the third attempt,<br>contact GIT America. |  |
| RETEST Code 004 | Difference between minimum and<br>maximum of 2000 RPM <u>and</u> Idle RPM<br>measured value out of range | Perform Retest three (3) more<br>times. If Error Code 004 still<br>displays after the third attempt,<br>contact GIT America. |  |
| RETEST Code 005 | The adapter/extension cable is<br>unplugged or damaged after test started                                | Perform Retest three (3) more<br>times. If Error Code 005 still<br>displays after the third attempt,<br>contact GIT America. |  |

GIT America can be contacted at (888) 542-4371.